WHITEPAPER: DesignLCA Manual

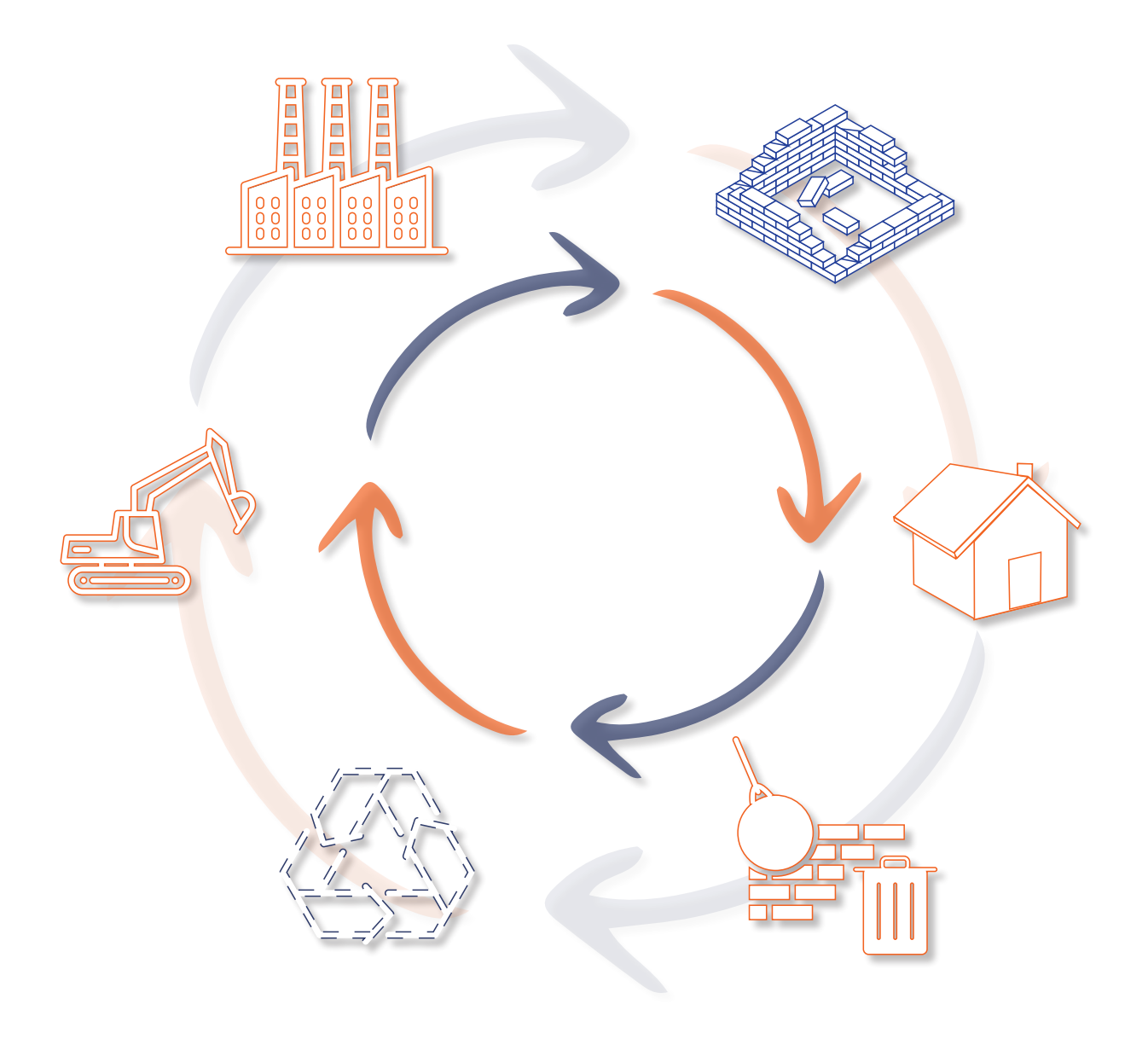

### LCA I DE TIDLIGE DESIGNFASER

At udføre LCA-beregninger bliver i 2023 obligatorisk for al nybyggeri. For byggeri over 1.000m<sup>2</sup> kommer der derudover en grænseværdi. Det betyder, at vi skal undersøge nye muligheder for at kunne vurdere en bygnings klimapåvirkning allerede i de tidlige faser. LCA, på dansk livscyklusvurderin, ,er en udførlig metode til at vurdere et byggeris aftryk og er stadig under hastig udvikling i takt med stigende efterspørgsel. Det er imidlertid en metode, der kræver en stor mængde data på inkluderede processer, før den kan kaldes en fuld LCA.

Det er afgørende at kunne betragte miljøpåvirkningen i de indledende faser af et projekt, så du løbende kan se, hvordan geometrien samt materialevalg kan påvirke det endelige resultat. Dette sparer både arkitekter og ingeniører tid, da det giver en bedre forudsætning for at opnå de ønskede resultater i den endelige projekterings-LCA.

Derfor har Graphisoft Center Danmark udviklet et nemt værktøj i Archicad til at udføre løbende overslagsberegninger på ethvert byggeri i takt med modelleringen. Med værktøjet kan du afdække de 9 faser, der vedrører LCA i byggebranchen. A1-A3, C3 og C4 afdækkes i materialerne i Archicad, B6 afdækkes af det integrerede energisimuleringsværktøj. A4, A5 og B6 tages der højde for i den senere indtastning i Excel.

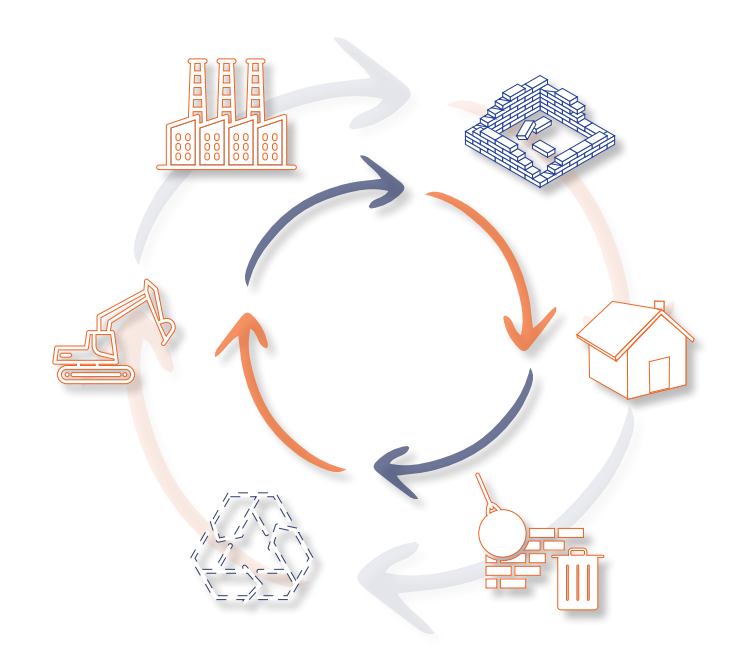

| P            | roduk     | t            | By<br>pro | gge-<br>oces         |      |                 |            | Brug        |            |                         |                       | I                     | Endt I    | evetio           | ł             | Udenfor<br>projekt                                          |
|--------------|-----------|--------------|-----------|----------------------|------|-----------------|------------|-------------|------------|-------------------------|-----------------------|-----------------------|-----------|------------------|---------------|-------------------------------------------------------------|
| Råmaterialer | Transport | Fremstilling | Transport | Opførelse, montering | Brug | Vedligeholdelse | Reparation | Udskiftning | Renovering | Energiforbrug til drift | Vandforbrug til drift | Nedtagning/nedrivning | Transport | Affaldssortering | Bortskaffelse | Potentiale for genrbug, gen-<br>anvendelse og nyttiggørelse |
| A1           | A2        | <b>A3</b>    | A4        | A5                   | B1   | B2              | В3         | В4          | B5         | <b>B6</b>               | B7                    | C1                    | C2        | С3               | C4            | D                                                           |

Faser der medtages i Archicad

Faser der medtages i Excel

Faser der ikke indgår i den frivillige bæredygtighedsklasse, DGNB samt bygningsreglementet 2023

### VOLUMENER

I de indledende faser skal der tages vigtige beslutninger f.eks. om fordelingen af kvadratmeter og den endelige geometriske udformning. Allerede i dette stadie har dine beslutninger en indflydelse på bygningens miljøpåvirkning. Er du f.eks. påbudt at udføre et byggeri i ét plan, det kunne f.eks. være en børnehave, vil bygningen kræve mere klimaskærm end en bygning på 3 etager med samme etageareal. Her kan du med fordel løbende undersøge, hvordan klimapåvirkningen er afhængig af dine volumener. Dette betyder, at du fra første modellerede bygningsdel kan få et overslag på bygningens aftryk. Dette forudsætter, at alt er tildelt et bygningsmateriale.

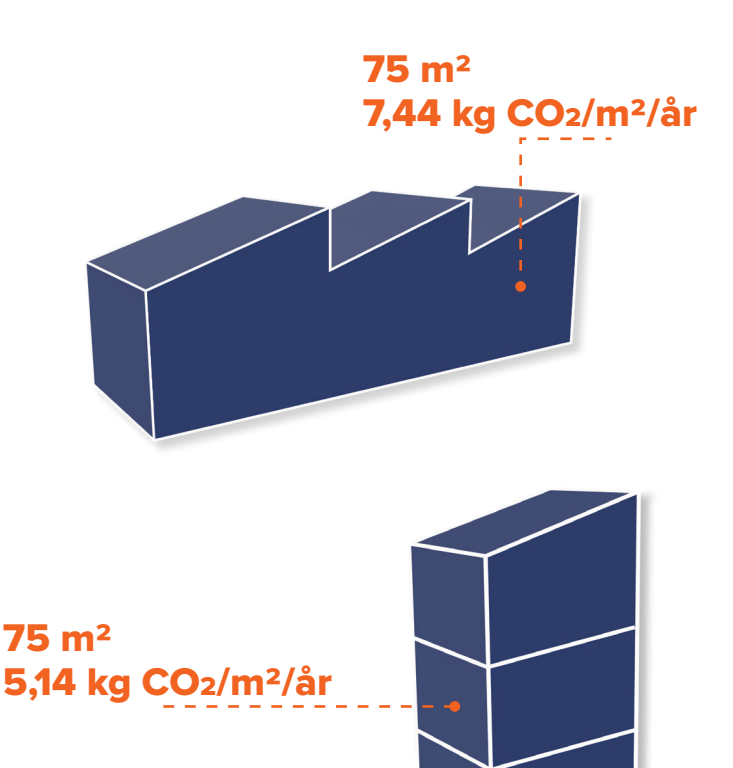

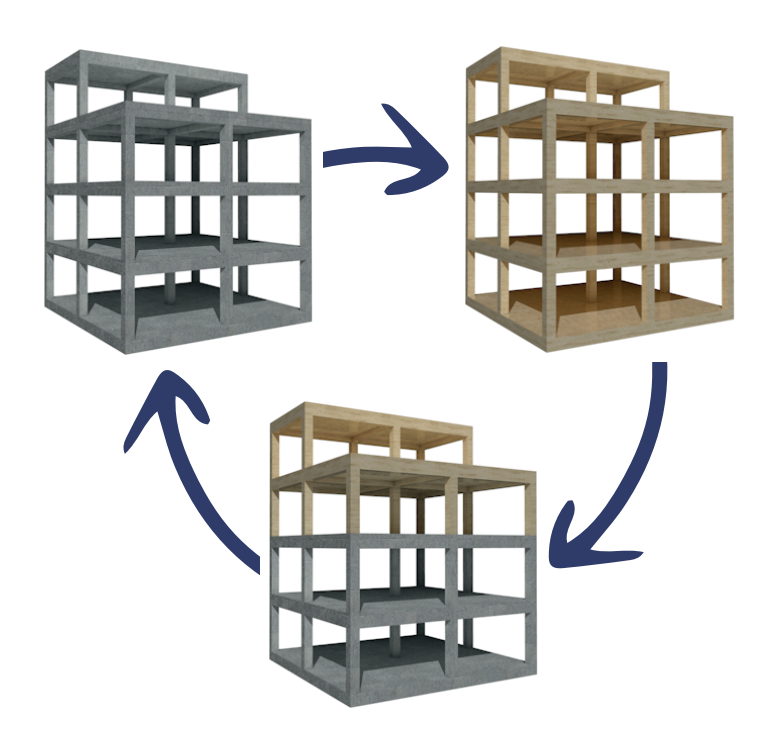

### MATERIALESTUDIER

Det kan samtidig være fordelagtigt at afprøve forskellige materialesammensætninger på f.eks. den bærende konstruktion, facader, tag osv. Med vores template får du et materialekatalog med lagret data i materialerne fra den tyske EPD-database Ökobaudat, som også benyttes i LCAbyg. Hermed kan du du hurtigt kan danne dig et overblik over hvilken materialesammensætning, der lever op til de krav, du skal overholde. Vil du benytte et materiale, som ikke er lagret i vores template, kan du selv oprette et nyt materiale og indtaste data fra EPD'en for dit ønskede materiale. Jo mere specifik data, du vælger at bruge, og jo mere detaljeret du modellere, jo nærmere kommer du en repræsentativ værdi for din bygnings performance. For at der kan regnes lagret CO2 på modellen, skal den indeholde nødvendige data, dvs. at konstruktionerne skal tildeles materialer, som har forskellige egenskaber. Bl.a. skal materialerne indeholde lagret carbon for hhv. A1-A3, C3, C4 og B6. Her skal enheden for mængden af lagret carbon være pr. materialemasse, dvs. kg CO<sub>2</sub>e/kg.

Kilde : Ökobaudat EN 15804 +A1 https://www.oekobaudat.de/no\_cache/datenbank/suche/daten/db1.html#bereich1

### LCA - MATERIALEFASEN

Som illustreret i billedet nedenfor er der en oversigt for de forskellige bygningsmaterialer i LCA templaten i Archicad. Her kan du tilgå den data, der bruges til LCA-beregning for hvert materiale under 'Physical Properties'. Man kan også tilgå andre påvirkningskategorier for hvert materiale med link til den relevante EPD. Disse er udelukkende til opslag og bruges ikke til beregning.

| Building Materials             |                                                                                                    | ? ×                                                           |                                  |                         |
|--------------------------------|----------------------------------------------------------------------------------------------------|---------------------------------------------------------------|----------------------------------|-------------------------|
| Search 🔚 📰                     | <ul> <li>Name:</li> </ul>                                                                                                    | Editable: 1                                                   |                                  |                         |
| Gan Building Materials         | Gips                                                                                                    |                                                               |                                  |                         |
| V DK/LCA Materials             |                                                                                                    |                                                               |                                  |                         |
| LCA Materials                  | * STRUCTURE AND APPEARANCE                                                                                                    |                                                               |                                  |                         |
| Environment                    | A Distance                                                                                                    | ₩ <u></u> <u>176</u> I                                        |                                  |                         |
| > External                     | Plaster                                                                                                    |                                                               |                                  |                         |
| Insulation                     | -                                                                                                    | ENIVIDONIMENTAL (A1-A3-C3-C4)                                 |                                  |                         |
| > Internal                     | Fill Orientation:                                                                                                    |                                                               |                                  |                         |
| Prefabricated  Structural      | Note: Fill Orientation is only av                                                                                                    | Declared Unit                                                 | 1 m2                             |                         |
|                                | Stucco - White Fin                                                                                                    | Global Warming Potential (GWP)                                | 23,610                           |                         |
|                                |                                                                                                    | Ozone Depletion Potential (ODP)                               | 0.000                            |                         |
|                                | Intersection Priority:                                                                                                    | Photochemical Ozone Creation Pote                             | 0.002                            |                         |
|                                |                                                                                                    | Thorosalernical Ozone creation Pole                           | 0,002                            |                         |
| Name ID Priority               |                                                                                                    | Acidification Potential (AP)                                  | 0,023                            |                         |
| Grus EN-03                     | Archicad Classific                                                                                                    |                                                               |                                  |                         |
| Sand EN-03                     | ВІМ7АА - V.3.2                                                                                                    | Eutrophication Potential (EP)                                 | 0,004                            |                         |
| Terræn Belægning EN-03         | CCS - R1 (Dansk)                                                                                                    | Abiotic Depletion Potential (for pon-f                        | 0.000                            |                         |
| Terræn Jord EN-04              |                                                                                                    | Abiotic Depiction Fotential (10) Non 1.                       | 0,000                            |                         |
| Laminatgulv IC-02              | * ENVIRONMENT                                                                                                    | Abiotic Depletion Potential (for fossil                       | 369,680                          |                         |
| Parketbrædder IC-02            | Declared Unit                                                                                                    |                                                               |                                  |                         |
| Lineleum IC-02                 | Core Depletion                                                                                                    | Data Source                                                   | https://www.oekobaudat.de/OEKOBA | U.DAT/datasetdetail/pro |
| Keramikklinker/Eliser IC-05    | Photochemical Ozone Creation Pote 0,0                                                                                                    | 102                                                           |                                  |                         |
| Gips IC-01                     | Acidification Potential (AP) 0,0                                                                                                    | 123                                                           |                                  |                         |
| Træbetonplade IF-02            | Eutrophication Potential (EP) 0,0                                                                                                    | 004                                                           |                                  |                         |
| Brandgips IF-03                | Abiotic Depletion Potential (for non-f., 0,0                                                                                                    | 000                                                           |                                  |                         |
| Krydsfinér IF-05               | Sa Data Source                                                                                                    | 9.000<br>ps://www.oekobaudat.de/OEKOBAU.DAT/datasetdetail/pro |                                  |                         |
| Papiruldsisolering IN-01       | <ul> <li>COMMON (Materials)</li> </ul>                                                                                                    |                                                               |                                  |                         |
| Stenuld IN-01                  | COMBUTER COMBUTER |                                                               |                                  |                         |
| Trafiberisolering (Blød) IN-01 | struct 🔻 Pl                                                                                                    | HYSICAL PROPERTIES                                            |                                  |                         |
| Mineraluld (Hård) IN-04        | * PHYSIC                                                                                                    |                                                               |                                  |                         |
| EPS Isolering IN-06            | Therma LC                                                                                                    | oad from Catalog                                              | Open Catalog                     |                         |
| Dampspærre PA IN-08            | Density                                                                                                    | 2                                                             |                                  |                         |
| Dampspærre PE IN-08            | Heat Ca                                                                                                    | hermal Conductivity                                           | 0,250                            | W/mK                    |
| Tagpap 1 EM-03                 | Embodi                                                                                                    |                                                               |                                  |                         |
| Teglsten (Murværk) EF-04       | Embodi                                                                                                    | ensity                                                        | 840,000                          | kg/m³                   |
| EF-05                          |                                                                                                    |                                                               |                                  | 5.                      |
| New 🔻 Rename Delete            | Ϋ́, Η                                                                                                    | eat Capacity                                                  | 1000,000                         | J/kgK                   |
|                                | EI EI                                                                                                    | mbodied Energy                                                | 1,600                            | MJ/kg                   |
|                                | E                                                                                                    | mbodied Carbon                                                | 0,281                            | kgCO₂/kg                |

Ydermere ligger der et udvalg af kompositter på alle bygningsdele, der indeholder de indlagrede materialer. Når du laver et komposit, beregner Archicad selv, hvordan sammensætningen har en indflydelse på f.eks. bygningsdelens isoleringsevne, hvilket har en betydning når du skal betragte klimapåvirkningen i driftsfasen.

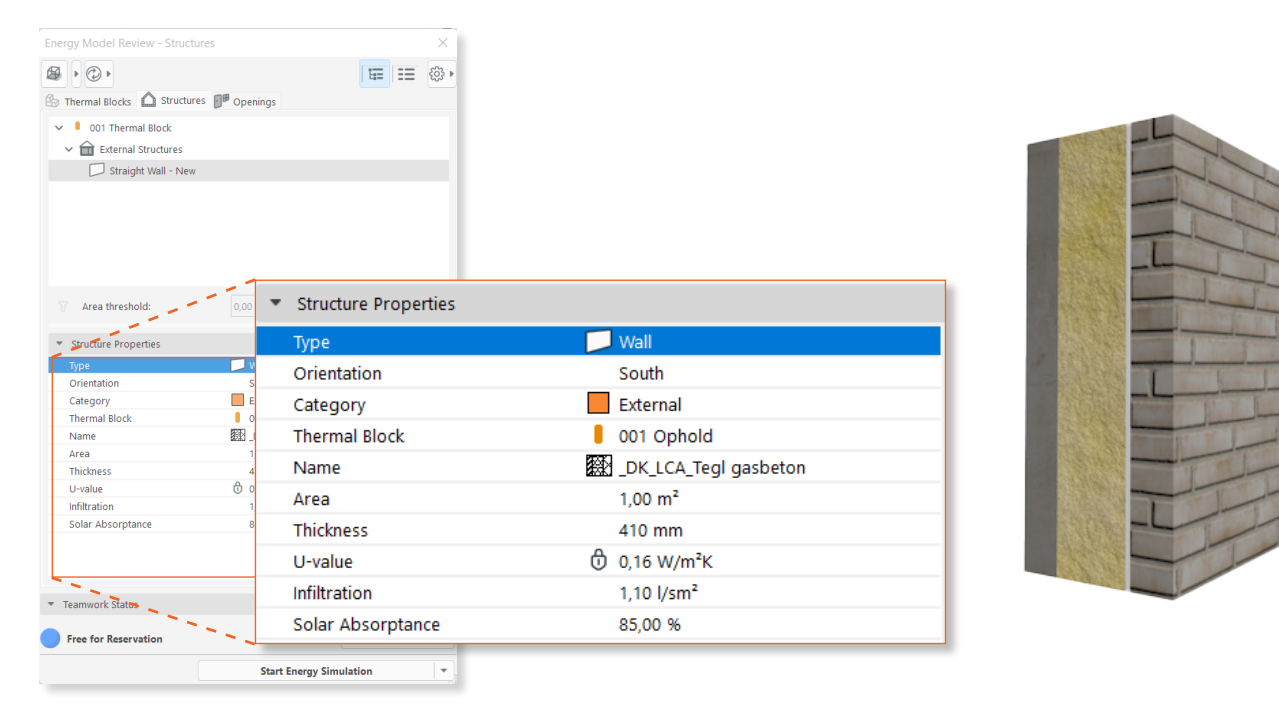

### Modellering af bygningsdele

Som nævnt skal alle bygningsdele tildeles en materialekomposit. Du kan kombinere den ønskede komposit med det udvalg af materialer, der er lagret i templaten. Jo mere detaljeret du modellerer, jo mere præcis et mængdeudtræk vil Archicad lave og dermed et mere præcist overslag af bygningens CO<sub>2</sub>-udledning. Dvs. at du udover modelleringen af vægge, dæk og tag bør modellere søjler og bjælker, som tildeles et bygningsmateriale.

| Ne                                                                                                    | w Rename              |              | Delete |     |   |           |     |
|----------------------------------------------------------------------------------------------------|-----------------------|--------------|--------|-----|---|-----------|-----|
| * EDIT SH                                                                                                    | IN AND LINE STRUCTURE |              |        |     |   |           |     |
| マ Skin                                                                                                    | and Separator         | K#A Line Pe  | n Type | I   |   | Ø         | â   |
|                                                                                                    | Outside/Top: Solid    | 160          |        |     | A |           |     |
| : 8                                                                                                    | Træbeklædning (lærk)  | <b>V</b> 160 |        | 50  |   |           |     |
| $\checkmark$ —                                                                                                    | Solid                 | 160          |        |     |   |           |     |
| •                                                                                                    | Luft                  | <b>V</b> 160 |        | 20  |   |           |     |
| V —                                                                                                    | Solid                 | 160          |        |     |   |           |     |
| :                                                                                                    | EPS-Isolering         | 160          |        | 200 |   |           |     |
| <b>v</b> —                                                                                                    | Solid                 | 160          |        |     |   |           | _   |
| :                                                                                                    | CLT                   | 160          |        | 250 |   |           |     |
| ☑ —                                                                                                    | Solid                 | 160          |        |     |   |           |     |
| •                                                                                                    | Gips                  | <b>V</b> 160 |        | 13  |   |           |     |
| Image: Contract of the second second seco | Solid                 | 160          |        |     |   |           |     |
| •                                                                                                    | Gips                  | <b>V</b> 160 |        | 13  |   |           |     |
| <b>v</b> —                                                                                                    | Inside/Bottom: Solid  | 160          |        |     |   |           |     |
| otal thickne                                                                                                    | ss: [mm]              |              |        | 546 |   | Use with: |     |
|                                                                                                    |                       |              |        |     |   |           | 1 1 |

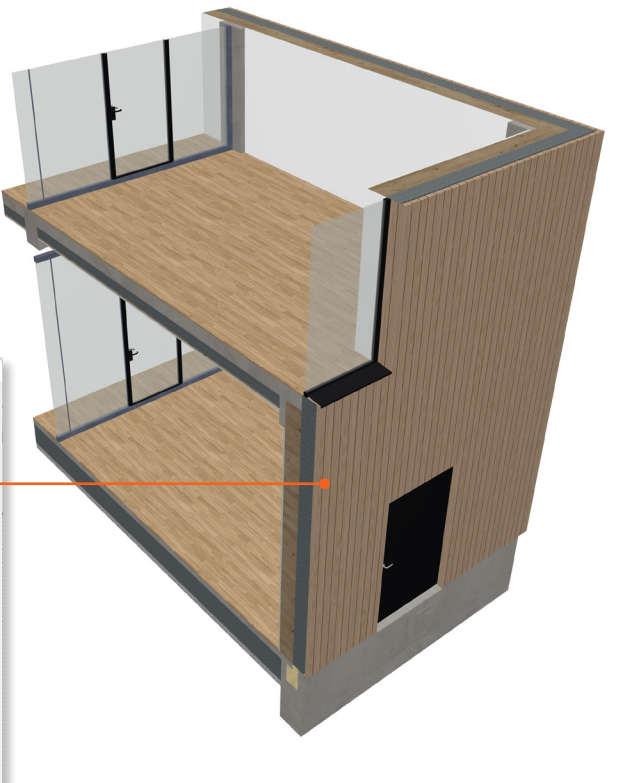

#### **Curtain Walls**

Curtain Walls skal tildeles materialer på både paneler og de forskellige rammetyper. Du kan også indsætte et fast panel med en komposit sammensat af materialerne fra templaten. Når du vælger ramme, skal du være opmærksom på, at profilen stemmer overens med den ønskede type. Har du f.eks. en aluminiumsramme, skal du vælge en profileret ramme, så Archicad ikke trækker en for stor mængde.

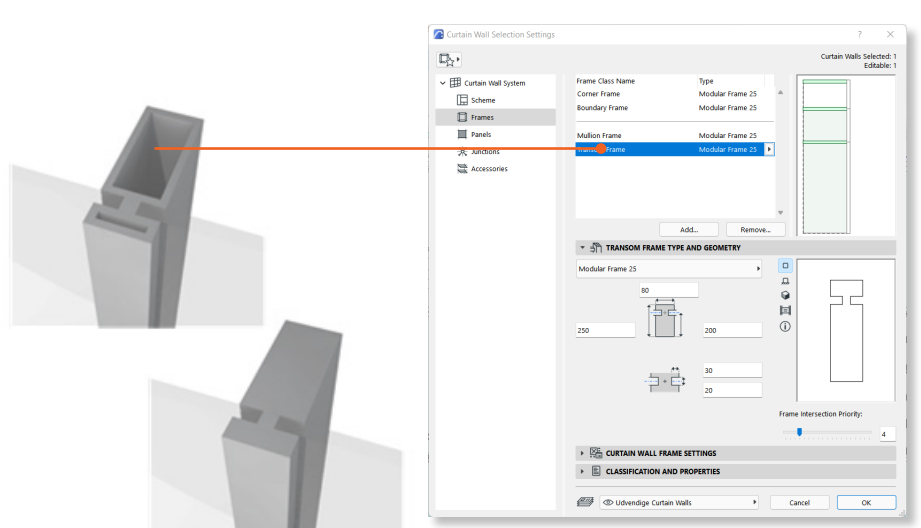

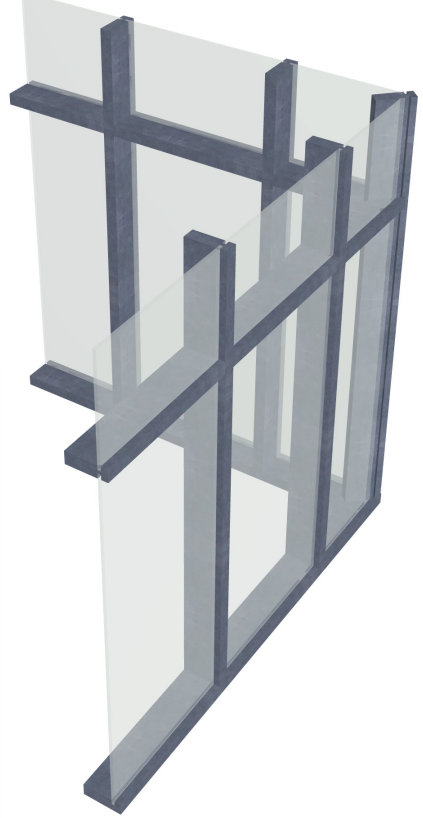

### Modellering af Vinduer og Døre

Døre og Vinduer indeholder ikke materialedata på samme måde som andre bygningsdele. Derfor er der oprettet typer for de to objekter, som du skal tildele under modelleringen. Her er der lagret nogle CO<sub>2</sub>e-værdier, som er afhængige af objektets geometri. For døre skal du vælge dørtype under 'LCA Døre' i objektets properties. For vinduer skal du vælge ramme/karm-type og antal glaslag under 'LCA Vinduer'. Du kan senere ændre de samme properties i de tilhørende Schedules.

| <ul> <li></li></ul>                                                                                                    |    |          | Yderdør Træ        |       |
|----------------------------------------------------------------------------------------------------|----|----------|--------------------|-------|
| CLASSIFICATIONS         ✓       ARCHICAD Classification - v 2.0 Door         ✓       BIM7AA - V.3.2       321 Døre         ✓       CCS - R1 (Dansk udgave)       [L]QQC Dør         ✓       LCA Døre          ✓       Door Type       Yderdør Træ         ✓       Door Embodied Carbon <expression></expression> |    |          | Yderdør Træ        |       |
| ✓       ARCHICAD Classification - v 2.0 Door         ✓       BIM7AA - V.3.2       321 Døre         ✓       CCS - R1 (Dansk udgave)       [L]QQC Dør         ✓       LCA Døre <sup>©</sup> Door Type       Yderdør Træ <sup>©</sup> Door Embodied Carbon <expression></expression>                                |    | <b>√</b> | Yderdør Træ        |       |
| ✓       BIM7AA - V.3.2       321 Døre         ✓       CCS - R1 (Dansk udgave)       [L]QQC Dør         ✓       LCA Døre         ✓       Door Type       Yderdør Træ         ✓       Door Embodied Carbon <expression></expression>                                                                               |    | ~        | Yderdør Træ        |       |
| CCS - R1 (Dansk udgave) [L]QQC Dør  LCA Døre  Door Type Yderdør Træ  Door Embodied Carbon <expression>  CLASSIFICATION AND PROPERTIES  CLASSIFICATIONS  ABCHICAD Classification = x 2.0 Mondow</expression>                                                                                                    |    | ~        | Yderdør Træ        |       |
|                                                                                                    |    | ~        | A Yderdør Træ      |       |
| Door Type Yderdør Træ     Door Embodied Carbon <expression>     Expression&gt;     Expression&gt;     ASSIFICATION AND PROPERTIES     CLASSIFICATIONS     ASSIFICATION S</expression>                                                                                                    |    | ~        | Yderdør Træ        |       |
| Door Embodied Carbon <expression>     End Structure     CLASSIFICATION AND PROPERTIES     CLASSIFICATIONS     ARCHICAD Classification - y, 20, Window</expression>                                                                                                    |    |          |                    |       |
|                                                                                                    |    |          | Yderdør Alu        |       |
| CLASSIFICATION AND PROPERTIES  CLASSIFICATIONS  ABCHICAD Classification - y, 2.0. Window                                                                                                    |    |          | Yderdør Træ/Glas   |       |
|                                                                                                    |    |          | Indvendig Dør Træ/ | /Glas |
| CLASSIFICATIONS                                                                                                    |    |          | Indvendig Dør Træ  |       |
| ABCHICAD Classification - y 2.0 Window                                                                                                    |    |          | Branddør T30       |       |
|                                                                                                    |    | 1        | Branddør T90       |       |
| BIM7AA - V.3.2 312 Vinduer                                                                                                    |    |          |                    |       |
| CCS - R1 (Dansk udgave) [L]QQA Vindue                                                                                                    | v  |          |                    |       |
| ▼ LCA Vinduer                                                                                                    |    |          |                    |       |
| Frame/Sash Type Træ/Træ                                                                                                    | Tr | ræ/Alu   |                    |       |
| ල Glazing Type 3                                                                                                    |    | ræ/Træ   |                    |       |

#### Modellering af Trapper og værn

Trappe- og værnobjektet i Archicad kan tildeles bygningsmaterialer på samme måde som andre bygningsdele. Ligeledes vil resultaterne blive mere præcise i takt med at detaljeringsgraden af dine objekter stiger.

| Rail Shape         | 40<br>40<br>E<br>Træbeklædning (lærk) |     |  |
|--------------------|---------------------------------------|-----|--|
| Building Material: | Betonelement                          | • • |  |

### LCA DRIFT

B6-fasen omfatter bygningers driftsenergi og CO<sub>2</sub>-udledningen i denne forbindelse - her skal du benytte Archicads Energy Evaluation-værktøj ('Design > Energy Evaluation').

#### Zoner

Inden du åbner værktøjet skal du klargøre sin model ved at oprette 3D-zoner i bygningens rum. Zonerne aflæser rummets geometri og bygningsdele inkl. Vinduer og døre. Når du placerer zoner i 2D, kan du tildele zonen en funktion f.eks. køkken, toilet eller klasseværelse.

For at zonerne aflæser geometrierne korrekt, skal de gå til indersiden af alle bygningsdelene i rummet. Det betyder, at de skal gå til inderside væg, underside loft(tilpasses i 3D) og overside gulv. Hvis du har en skrå hældning i loftet, kan du beskære zonen efter loftet på samme måde som vægge i 3D. Det er vigtigt, at du opdaterer sine zoner løbende, og inden du åbner Energy Evaluation. Når du opdaterer zonerne skal det gøres i 2D og på hver etage, så geometrierne aflæses korrekt.

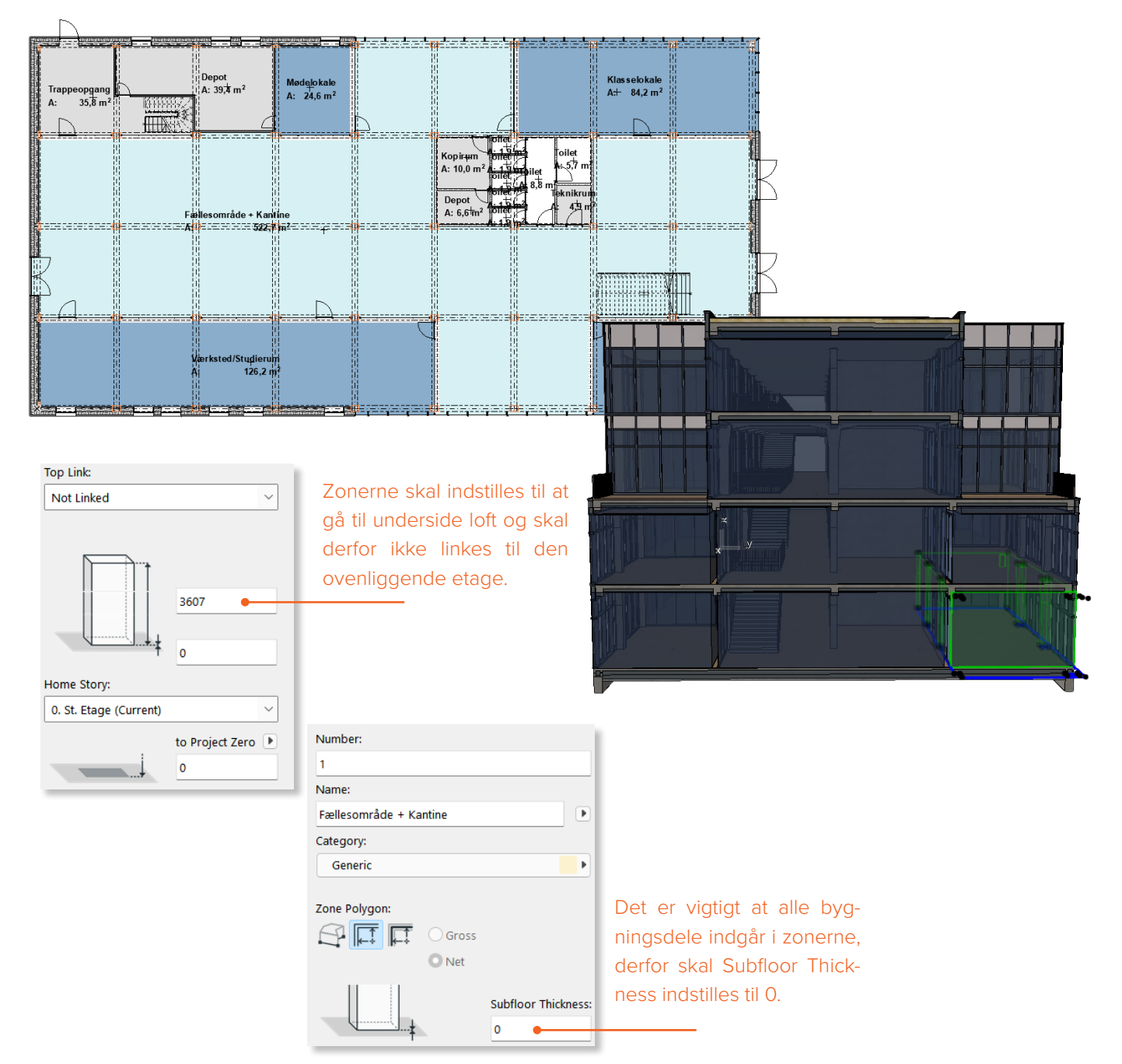

#### **Thermal Blocks**

For at kunne beregne modellens energiforbrug og tilhørende CO<sub>2</sub>-udledning, skal du i Energy Evaluation gruppere bygningens zoner i 'Thermal blocks'. Termiske blokke er en samling af et eller flere rum, der har lignende varme- eller kølekrav - også kaldet termostatstyringskrav samt lignende funktion.

Når du har oprettet en Thermal block i Energy Evaluation-værktøjet, kan du tildele den zonerne. Når disse er på plads, kan der stilles på forskellige parametre ift. Varmeforbrug, ventilation mm. alt afhængigt af, hvilken type bygning, der regnes på. Her er det vigtigt at være opmærksom på, at alle bygningsdele skal modelleres som et samlet komposit af materialer, for at beregneren regner korrekt.

For hver Thermal Block skal der indstilles en 'Operation profile'. Hvis det f.eks. er et klasseværelse skal du tildele det profilen 'Classroom' som er indstillet til at være i brug i dagtimerne på alle hverdage. Du kan tilpasse profilerne og oprette dine egne efter behov.

Under fanen 'Structures' kan du tilgå alle bygningsdele for hver zone i hver thermal block. Her kan du se bl.a. orientering, kategori og u-værdi for den valgte bygningsdel. U-værdien er beregnet i Archicad ud fra materialesammensætningen, men kan overrides manuelt, hvis du har brug for at arbejde med en specifik u-værdi.

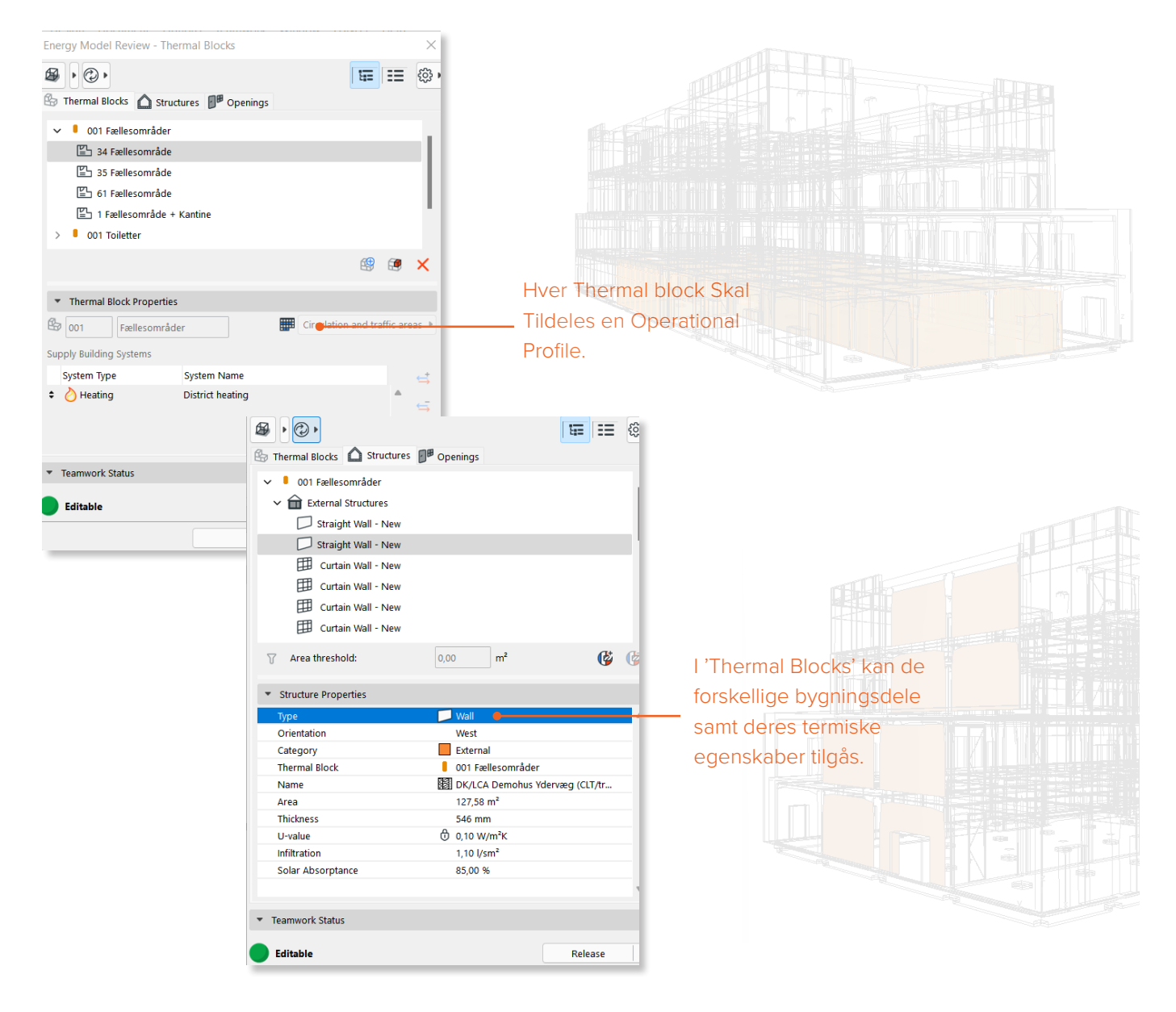

### Location og Climate

Lokationen og omgivelserne har en betydning for energibehovet og dermed den mængde CO2, der bliver udledt fra energiforbruget. Du kan derfor indstille lokationen til den specifikke adresse for dit byggeri og derefter grundens placering i forhold til True North. Når lokationen indstilles, tilpasser Archicad vejrdataen for det givne område. Under Environment Settings kan du indstille på omgivelserne, så du ikke behøver at modellere bygningens kontekst. Her kan du indstille zoneforhold og skygge og læ fra omkringliggende byggeri.

|                                                                                                    |                                                                                                    |                                                                                                    | 0                                                                      |                                                                                                    |                                                                                                    |                                                                           |                                    |                                                             |                                                      |                                                                                  | a 1.   |
|----------------------------------------------------------------------------------------------------|----------------------------------------------------------------------------------------------------|----------------------------------------------------------------------------------------------------|------------------------------------------------------------------------|----------------------------------------------------------------------------------------------------|----------------------------------------------------------------------------------------------------|---------------------------------------------------------------------------|------------------------------------|-------------------------------------------------------------|------------------------------------------------------|----------------------------------------------------------------------------------|--------|
|                                                                                                    |                                                                                                    |                                                                                                    | PRO.  Project Name:                                                    | JECT LOCATI                                                                                                    | ON                                                                                                    | ray Evaluation                                                            | Copenhagen                         |                                                             |                                                      | Edit                                                                             |        |
| Climate Data                                                                                                    |                                                                                                    |                                                                                                    | Project Name.                                                          | ? ×                                                                                                    |                                                                                                    | gy Evaluation                                                             | copennagen                         |                                                             |                                                      | Citios                                                                           |        |
| Climate data is read                                                                                                    | lv for simulation                                                                                                    |                                                                                                    |                                                                        |                                                                                                    |                                                                                                    |                                                                           |                                    |                                                             |                                                      | Cities                                                                           |        |
| $\bigcirc$                                                                                                    | ,                                                                                                    |                                                                                                    |                                                                        |                                                                                                    | 55°                                                                                                    | 43' 0,0000"                                                               |                                    | N ~ (                                                       |                                                      | Copenhagen                                                                       | 1      |
| O Download from Strusoft (                                                                                                    | Climate Server                                                                                                    |                                                                                                    |                                                                        |                                                                                                    | 12°                                                                                                    | 34' 0,0000"                                                               |                                    | E ~                                                         |                                                      | Delhi                                                                            |        |
| Use ASHRAE IWEC, TMY,                                                                                                    | WTEC2 file                                                                                                    |                                                                                                    | Browse                                                                 |                                                                                                    | (UT                                                                                                    | C+01:00) Beog                                                             | gradt, Ljublja                     | ina, Prag 🗸                                                 |                                                      | Doha                                                                             |        |
| Climate source: Strusoft serv                                                                                                    | ver                                                                                                    |                                                                                                    |                                                                        |                                                                                                    | 0,00                                                                                                    | )                                                                         |                                    | Absolute                                                    | m                                                    | Dubai                                                                            |        |
| Climate Type:                                                                                                    |                                                                                                    | Clima                                                                                                    | te Zone Identifier:                                                    |                                                                                                    |                                                                                                    | Show                                                                      | in Google M                        | aps                                                         | í                                                    | Dublin                                                                           |        |
| Moist (A)                                                                                                    |                                                                                                    | ∽ 5A                                                                                                    |                                                                        |                                                                                                    | ]                                                                                                    |                                                                           |                                    |                                                             |                                                      |                                                                                  |        |
| Data Type:                                                                                                    |                                                                                                    | °C 🕨 View:                                                                                                    |                                                                        |                                                                                                    | -<br>(                                                                                                    |                                                                           |                                    |                                                             |                                                      |                                                                                  |        |
| Air temperature                                                                                                    |                                                                                                    |                                                                                                    | <b># #</b> 🕑                                                           |                                                                                                    | ∠₹α 90,0                                                                                                    | 00000000000000                                                            |                                    |                                                             |                                                      | $\langle \Lambda \rangle$                                                        |        |
| °C                                                                                                    |                                                                                                    |                                                                                                    |                                                                        |                                                                                                    |                                                                                                    |                                                                           |                                    |                                                             | (                                                    |                                                                                  | )      |
| 40                                                                                                    |                                                                                                    |                                                                                                    |                                                                        |                                                                                                    |                                                                                                    |                                                                           |                                    |                                                             | ,                                                    | V                                                                                | /      |
| 30                                                                                                    |                                                                                                    |                                                                                                    |                                                                        |                                                                                                    | -                                                                                                    |                                                                           |                                    |                                                             | _                                                    |                                                                                  |        |
| 20-                                                                                                    |                                                                                                    |                                                                                                    |                                                                        |                                                                                                    |                                                                                                    |                                                                           |                                    |                                                             |                                                      |                                                                                  |        |
| 10-                                                                                                    |                                                                                                    |                                                                                                    |                                                                        |                                                                                                    |                                                                                                    |                                                                           |                                    |                                                             |                                                      |                                                                                  |        |
| 0-                                                                                                    |                                                                                                    |                                                                                                    | A MARINE                                                               | C.                                                                                                    |                                                                                                    |                                                                           |                                    |                                                             |                                                      |                                                                                  |        |
| -10-                                                                                                    |                                                                                                    |                                                                                                    |                                                                        | C Envir                                                                                                    | onment Sett                                                                                                    | ings                                                                      |                                    |                                                             |                                                      | ?                                                                                | ×      |
| 10                                                                                                    |                                                                                                    |                                                                                                    |                                                                        | Location                                                                                                    | and Climate:                                                                                                    |                                                                           |                                    |                                                             |                                                      |                                                                                  |        |
|                                                                                                    |                                                                                                    | 24                                                                                                    | ort New                                                                | -                                                                                                    |                                                                                                    |                                                                           |                                    |                                                             |                                                      |                                                                                  |        |
| Jan.   Feb.   Mar                                                                                                    | .   Apr.   May.   Jun.                                                                                                    | Jul.   Aug.   Sej                                                                                                    | p. $ $ Oct. $ $ Nov.                                                   | 55° 43'                                                                                                    | 0" N, 12º 34' 0                                                                                                    | )" E                                                                      |                                    |                                                             | Loca                                                 | ation Settings                                                                   |        |
| Jan.   Feb.   Mar                                                                                                    | .   Apr.   May.   Jun.                                                                                                    | Jul.   Aug.   Sej                                                                                                    | p.   Oct.   Nov.                                                       | 55° 43'                                                                                                    | 0" N, 12º 34' 0                                                                                                    | )" E                                                                      |                                    |                                                             | Loca                                                 | ation Settings                                                                   |        |
| Jan.   Feb.   Mar                                                                                                    | .   Apr.   May.   Jun.                                                                                                    | Jul.   Aug.   Sej                                                                                                    | p.   Oct.   Nov.                                                       | 55° 43'                                                                                                    | 0" N, 12° 34' C<br>Climate sourc                                                                                                    | )" E<br>e: Strusoft se                                                    | rver                               |                                                             | Loca                                                 | ation Settings<br>limate Data                                                    |        |
| 3an. Feb. Mar                                                                                                    | ,   Apr.   May.   Jun.                                                                                                    | ? X                                                                                                    | p.   Occ.   Nov.                                                       | 55° 43'                                                                                                    | 0" N, 12° 34' C<br>Climate sourc                                                                                                    | )" E<br>e: Strusoft se                                                    | rver                               |                                                             | Loca                                                 | ation Settings<br>limate Data                                                    | Zero 🕨 |
| 3an.   Feb.   Mar                                                                                                    | N                                                                                                    | ? X                                                                                                    | p.   Oct.   Nov.                                                       | 55° 43'<br>Grade Li                                                                                                    | 0" N, 12° 34' C<br>Climate sourc<br>evel:                                                                                                    | )" E<br>e: Strusoft se                                                    | rver                               |                                                             | Loca<br>Cl                                           | ation Settings<br>limate Data<br>to Project                                      | Zero 🕨 |
| Wind protection                                                                                                    | R                                                                                                    | ? ×                                                                                                    | p.   Oct.   Nov.                                                       | Grade Li                                                                                                    | 0" N, 12° 34' C<br>Climate sourc<br>evel:<br>et Distance                                                                                                    | )" E<br>e: Strusoft se<br>Elements                                        | rver                               | 0                                                           | Cl                                                   | ation Settings<br>limate Data<br>to Project                                      | Zero 🕨 |
| Wind protection                                                                                                    | R                                                                                                    | ? ×                                                                                                    | p.   Oct.   Nov.                                                       | 55° 43'<br>Grade Li<br>O Offse<br>Mod                                                                                                    | 0" N, 12° 34' C<br>Climate sourc<br>evel:<br>et Distance<br>eled by Mesh                                                                                                    | )" E<br>e: Strusoft se<br>Elements                                        | rver                               | 0                                                           | C                                                    | ation Settings<br>limate Data<br>to Project                                      | Zero 🕨 |
| Wind protection                                                                                                    | N Apr.   May.   Jun.                                                                                                    | ? X                                                                                                    | ,   OCL   NOV.                                                         | S5° 43'<br>Grade Lu<br>Offse<br>Mod                                                                                                    | 0" N, 12° 34' C<br>Climate sourc<br>evel:<br>et Distance<br>eled by Mesh                                                                                                    | )" E<br>e: Strusoft se<br>Elements                                        | srver<br>Surface He                | 0 at Transfer                                               | C                                                    | ation Settings<br>limate Data<br>to Project                                      | Zero 🕨 |
| Vind protection                                                                                                    | R Apr.   May.   Jun.                                                                                                    | ? X                                                                                                    | ,   OCL   NOV.                                                         | 55° 43'<br>Grade Lu<br>O Offse<br>Mod<br>Soil Type                                                                                                    | 0" N, 12° 34' C<br>Climate sourc<br>evel:<br>et Distance<br>eled by Mesh<br>e:                                                                                                    | )" E<br>e: Strusoft se<br>Elements                                        | rver<br>Surface He                 | 0<br>at Transfer<br>Grav                                    |                                                      | ation Settings<br>limate Data<br>to Project                                      | Zero 🕨 |
| Jan.   Feb.   Mar                                                                                                    | Received a second second secon                                                                                                    | ? ×                                                                                                    | p.   Oct.   NOV.                                                       | 55° 43'<br>Grade Lu<br>O offse<br>Soil Type<br>Therm                                                                                                    | 0" N, 12° 34' C<br>Climate sourc<br>evel:<br>et Distance<br>eled by Mesh<br>e:<br>hal Conductivity                                                                                                    | )" E<br>e: Strusoft se<br>Elements                                        | srver<br>Surface He                | 0<br>at Transfer<br>Grav                                    | Loca<br>Cl<br>el<br>1,400 V                          | ation Settings<br>imate Data<br>to Project                                       | Zero 🕨 |
| Jan.   Feb.   Mar                                                                                                    | R Apr.   May.   Jun.                                                                                                    | ? ×                                                                                                    | p.   Oct.   NOV.                                                       | 55° 43'<br>Grade Lu<br>O offse<br>O Mod<br>Soil Type<br>Therm<br>Densit                                                                                        | 0" N, 12° 34' C<br>Climate sourc<br>evel:<br>et Distance<br>eled by Mesh<br>e:<br>hal Conductivity                                                                                                    | Y E<br>e: Strusoft se<br>Elements                                         | rver<br>Surface He                 | at Transfer                                                 | Loca<br>Cl<br>el<br>1,400 V<br>200,00 k              | ation Settings<br>limate Data<br>to Project<br>V/mK<br>gg/m <sup>3</sup>         | Zero 🕨 |
| Jan.   Feb.   Mar                                                                                                    | Revealed the second second sec                                                                                                    | ? ×                                                                                                    | p.   Oct.   NOV.                                                       | 55° 43'<br>Grade Lu<br>O Offse<br>O Mod<br>Soil Type<br>Therm<br>Densit<br>Heat C                                                                              | 0" N, 12° 34' C<br>Climate sourc<br>evel:<br>et Distance<br>eled by Mesh<br>e:<br>hal Conductivity<br>by<br>Capacity                                                                                     | )" E<br>e: Strusoft se<br>Elements                                        | rver<br>Surface He                 | at Transfer                                                 | Loca<br>Cl<br>el<br>1,400 V<br>200,00 k<br>900,00 J, | tion Settings<br>to Project<br>V/mK<br>g/m <sup>3</sup>                          | Zero 🕨 |
| Wind protection                                                                                                    |                                                                                                    | ? ×                                                                                                    | p.   Oct.   NOV.                                                       | 55° 43'<br>Grade Lu<br>O offse<br>Mod<br>Soil Type<br>Therm<br>Densit<br>Heat C                                                                                | 0" N, 12° 34' C<br>Climate sourc<br>evel:<br>et Distance<br>eled by Mesh<br>e:<br>hal Conductivity<br>ty<br>Capacity                                                                                     | )" E<br>e: Strusoft se<br>Elements                                        | rver<br>Surface He                 | at Transfer<br>Grav                                         | Loca<br>Cl<br>el<br>1,400 V<br>200,00 k<br>900,00 J, | ation Settings<br>limate Data<br>to Project<br>V/mK<br>lg/m <sup>3</sup><br>/kgK | Zero 🕨 |
| Wind protection                                                                                                    | Apr.   May.   Jun.                                                                                                    | ? ×                                                                                                    | p.   Oct.   NOV.                                                       | 55° 43'<br>Grade Lu<br>O Offse<br>O Mod<br>Soil Type<br>Therm<br>Densit<br>Heat C                                                                              | 0" N, 12° 34' C<br>Climate source<br>evel:<br>et Distance<br>eled by Mesh<br>e:<br>hal Conductivity<br>capacity<br>dings:                                                                                | y E<br>e: Strusoft se<br>Elements                                         | Surface He                         | at Transfer<br>Grav                                         | Loca<br>Cl<br>el<br>1,400 V<br>200,00 J,<br>en       | ation Settings<br>limate Data<br>to Project<br>V/mK<br>g/m <sup>3</sup><br>/kgK  | Zero   |
| Dan.   Feb.   Mar                                                                                                    | N Apr. May. I Jun. I                                                                                                    | ? ×<br>Here see                                                                                                    | al Shading                                                             | 55° 43'<br>Grade Lu<br>O offse<br>O Mod<br>Soil Type<br>Therm<br>Densit<br>Heat C                                                                              | 0" N, 12° 34' C<br>Climate source<br>evel:<br>et Distance<br>eled by Mesh<br>e:<br>hal Conductivity<br>y<br>Capacity<br>dings:                                                                           | Y E<br>e: Strusoft se<br>Elements                                         | surface He                         | at Transfer<br>Grav                                         | Loca<br>Cl<br>21<br>200,00 k<br>200,00 J<br>200,00 J | tion Settings<br>imate Data<br>to Project<br>V/mK<br>gg/m <sup>3</sup><br>//kgK  | Zero • |
| Vind protection                                                                                                    | Mind Protection                                                                                                    | 7 X Re se Se Of Horizont Origination                                                                                                    | al Shading                                                             | 55° 43'<br>Grade Lu<br>O Offse<br>O Mod<br>Soil Type<br>Therm<br>Densit<br>Heat C                                                                              | 0" N, 12° 34' C<br>Climate sourc<br>evel:<br>et Distance<br>eled by Mesh<br>e:<br>hal Conductivity<br>Capacity<br>dings:                                                                                 | Y E<br>e: Strusoft se<br>Elements                                         | Surface He<br>Wind Pi              | at Transfer<br>Grav<br>Garc<br>20<br>otection               | Loca<br>Cl<br>1,400 V<br>200,00 k<br>900,00 J,       | ation Settings<br>limate Data<br>to Project<br>V/mK<br>gg/m <sup>3</sup><br>/kgK | Zero • |
| Vind protection                                                                                                    | Mind Protection                                                                                                    | 7 X       RE       SE         Monotonic                                                                                                    | al Shading<br>Shading                                                  | 55° 43'<br>Grade Lu<br>O Offse<br>O Mod<br>Soil Type<br>Therm<br>Densit<br>Heat C<br>Surround                                                                  | 0" N, 12° 34' C<br>Climate source<br>evel:<br>et Distance<br>eled by Mesh<br>e:<br>aal Conductivity<br>Capacity<br>dings:                                                                                | Y E Elements V None                                                       | Surface He<br>Wind Pr              | at Transfer<br>Grav<br>Grav<br>20<br>otection               | Loca<br>Cl<br>1,400 V<br>200,00 J<br>900,00 J        | ation Settings<br>limate Data<br>to Project<br>V/mK<br>Ig/m <sup>3</sup><br>/kgK | Zero • |
| Dian. Feb. Mar                                                                                                    | Mind Protection                                                                                                    | <ul> <li>Aug. 1 September 2</li> <li>X</li> <li>Re</li> <li>Re</li> <li>Set</li> <li>Set</li> <li>Set</li> <li>Grientation</li> <li>East</li> <li>SouthEast</li> </ul>                                                                                                    | al Shading<br>shading                                                  | 55° 43'<br>Grade Lu<br>Grade Lu<br>Grade Lu<br>Grade Lu<br>Soil Type<br>Soil Type<br>Therm<br>Densit<br>Heat C<br>Surround<br>Surround<br>Surround             | 0" N, 12° 34' C<br>Climate source<br>evel:<br>et Distance<br>eled by Mesh<br>e:<br>hal Conductivity<br>y<br>Capacity<br>dings:<br>X                                                                      | Y E<br>e: Strusoft se<br>Elements                                         | surface He<br>Wind Pr<br>Horizonta | at Transfer<br>Grav<br>Garc<br>20<br>otection<br>I Shading  | Loca<br>Cl<br>1,400 V<br>200,00 k<br>900,00 J,       | ation Settings<br>imate Data<br>to Project<br>V/mK<br>g/m <sup>3</sup><br>/kgK   | Zero • |
| Wind protection                                                                                                    | Mind Protection                                                                                                    | <ul> <li>Aug. 1 September 2015</li> <li>Reference 2015</li> <li>Reference</li></ul> | al Shading<br>shading                                                  | 55° 43°<br>Grade Lu<br>Grade Lu<br>Grade Lu<br>Grade Lu<br>Soil Type<br>Soil Type<br>Therm<br>Densit<br>Heat C<br>Surround<br>Surround<br>Surround<br>Surround | 0" N, 12° 34' C<br>Climate source<br>evel:<br>et Distance<br>eled by Mesh<br>e:<br>al Conductivity<br>y<br>Capacity<br>dings:<br>X                                                                       | Y E<br>e: Strusoft se<br>Elements<br>✓<br>None ●<br>Low<br>Medium         | vver<br>Surface He<br>Wind Pr      | at Transfer<br>Grav<br>Grav<br>20<br>otection<br>I Shading  | Loca<br>Cl<br>1,400 V<br>200,00 J<br>900,00 J        | ation Settings<br>imate Data<br>to Project<br>V/mK<br>gg/m <sup>3</sup><br>/kgK  | Zero • |
| Wind protection                                                                                                    | Mind Protection          Image: Image: Imag                                                                                                    | ? X           ? X           Re           Set           Set           Set           SouthEast           SouthWest                                                                                                    | al Shading<br>Shading<br>Nor<br>Nor<br>Nor<br>Nor                      | 55° 43°<br>Grade Lu<br>Grade Lu<br>Grade Lu<br>O offse<br>Mod<br>Soil Type<br>Therm<br>Densit<br>Heat C<br>Surround<br>Surround<br>Re<br>Re<br>Re              | 0" N, 12° 34' C<br>Climate source<br>evel:<br>et Distance<br>eled by Mesh<br>e:<br>aal Conductivity<br>y<br>Capacity<br>dings:                                                                           | y E<br>e: Strusoft se<br>Elements<br>/<br>None ●<br>Low<br>Medium<br>High | Surface He<br>Wind Pr<br>Horizonta | at Transfer<br>Grav<br>Grav<br>20<br>otection<br>I Shading  | Loca<br>Cl<br>1,400 V<br>200,00 J<br>900,00 J        | tion Settings<br>imate Data<br>to Project<br>V/mK<br>(g/m <sup>3</sup><br>/kgK   | Zero • |
| An Feb. Mar                                                                                                    | Mind Protection<br>Wind Protection<br>Party protected<br>I Party protected<br>I Party Protected<br>I Party Protected<br>I Party Protected | 30. Adg. 1 Set       ?     X       Re     F       Set     Set       Set     Set       SouthEast     South       SouthEast     South       SouthWest     West                                                                                                    | al Shading<br>Shading<br>Nor<br>Nor<br>Nor<br>Nor                      | 55° 43°<br>Grade Lu<br>Grade Lu<br>Grade Lu<br>O offse<br>Mod<br>Soil Type<br>Therm<br>Densit<br>Heat C<br>Surround<br>Surround<br>Re<br>Re<br>Re<br>Re        | 0" N, 12° 34' C<br>Climate source<br>evel:<br>et Distance<br>eled by Mesh<br>e:<br>hal Conductivity<br>y<br>Capacity<br>dings:<br>X<br>X<br>X<br>X<br>X<br>X<br>X<br>X<br>X<br>X<br>X<br>X<br>X          | P E Elements V None Low Medium High                                       | Surface He<br>Wind Pr<br>Horizonta | at Transfer<br>Grav<br>Grav<br>20<br>otection<br>I Shading  | Loca<br>Cl<br>1,400 V<br>200,00 J<br>900,00 J        | tion Settings<br>imate Data<br>to Project<br>V/mK<br>ig/m <sup>3</sup><br>/kgK   | Zero • |
| Jan.       Feb.       Mar         Wind protection       Image: Comparison of the second second secon | Wind Protection          I Party protected         I Party protected         I Party Party                                                                                                    | ? X           RE         F           SE         F           SE         F           Set         F           Set         F           Set         F           SouthEast         SouthSouthEast           SouthWest         West           NorthWest         NorthWest                                                                                                    | al Shading<br>Shading<br>Nor<br>Nor<br>Nor<br>Nor<br>Nor               | 55° 43°<br>Grade Lu<br>Grade Lu<br>Grade Lu<br>O offse<br>Mod<br>Soil Type<br>Therm<br>Densit<br>Heat C<br>Surround<br>Surround<br>Surround<br>Re<br>Re<br>Re  | 0" N, 12° 34' C<br>Climate source<br>evel:<br>et Distance<br>eled by Mesh<br>e:<br>al Conductivity<br>y<br>Capacity<br>dings:<br>X<br>X<br>L<br>L<br>L<br>L<br>L<br>L<br>L<br>L<br>L<br>L<br>L<br>L<br>L | P E Elements V None Low Medium High                                       | Surface He<br>Wind Pr<br>Horizontz | at Transfer<br>Grav<br>Grav<br>20<br>otection<br>al Shading | Loca<br>Cl<br>1,400 V<br>200,00 J<br>900,00 J        | tion Settings<br>imate Data<br>to Project<br>V/mK<br>ig/m <sup>3</sup><br>/kgK   | Zero • |
| Crientation<br>North<br>SouthEast<br>SouthEast<br>SouthWest                                                                                                    | Mind Protection<br>Nind Protection<br>I party protected<br>I party protected<br>I party pr                                                                                                    | ? X           Re           se           Se           Orientation           East           SouthEast           SouthWest           West           NorthWest           NorthWest                                                                                                    | al Shading<br>Shading<br>Nor<br>Nor<br>Nor<br>Nor<br>Nor<br>Nor<br>Nor | 55° 43'<br>Grade Lu<br>Grade Lu<br>Grade Lu<br>O offse<br>Mod<br>Soil Type<br>Therm<br>Densit<br>Heat C<br>Surround<br>Surround                                | 0" N, 12° 34' C<br>Climate source<br>evel:<br>et Distance<br>eled by Mesh<br>e:<br>aal Conductivity<br>Capacity<br>dings:                                                                                | P E<br>e: Strusoft se<br>Elements                                         | Surface He<br>Wind Pr              | at Transfer<br>Grav<br>Grav<br>20<br>otection<br>al Shading | Loca<br>Cl<br>200,00 k<br>900,00 J,<br>900,00 J,     | tion Settings<br>imate Data<br>to Project<br>V/mK<br>(g/m <sup>3</sup><br>/kgK   | Zero • |

### Bygningssystemer

Bygningssystemerne omfatter typerne af varme-, kulde- og ventilationstilførsel i byggeriet. Bygningssystemerne tildeles hver thermal block, så har du f.eks. en stue med en brændeovn som varmekilde, skal den være i sin egen Thermal Block. Energikilden til de forskellige systemer, kan indstilles frit, men er som udgangspunkt sat til den danske energimix fra Energinets Miljødeklaration og Miljøberetning 2020. Hver energikilde har en CO<sub>2</sub>-værdi, og ønsker du at bruge f.eks. solenergi skal denne udfyldes, før du kører en simulering.

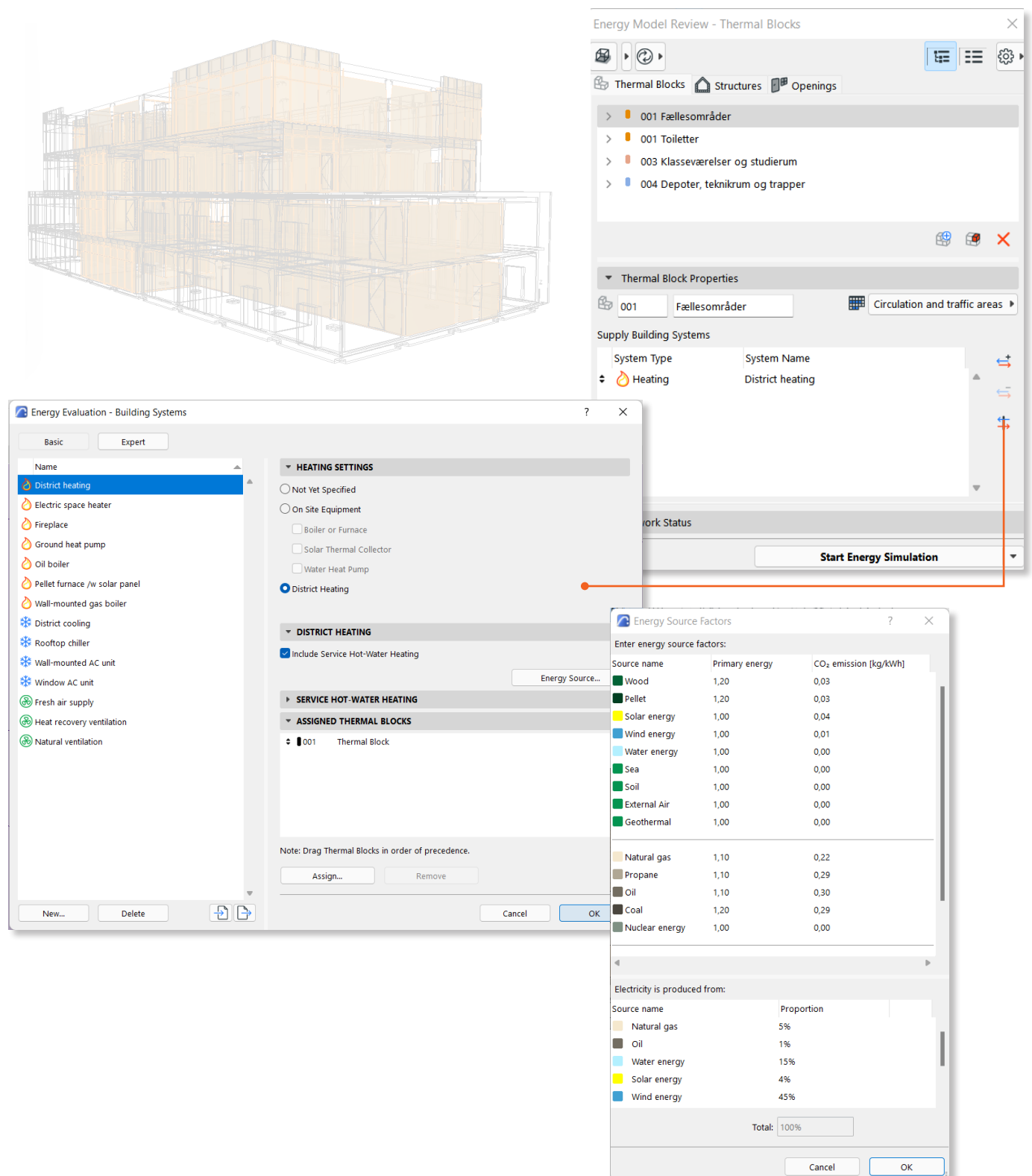

Kilde: COWI og Trafik-, bygge- og boligstyrelsen, 2016 Kilde: Energinets Miljødeklaration og Miljøberetning 2020

### Modellering af Vinduer og Døre

Selvom vinduernes og dørenes udledning fra materialerne er indstillet i objekternes properties, skal du i fanen 'Openings' i Energy Evaluation sørge for at indstille dem korrekt. Dette er nødvendigt for, at energiberegningen bliver korrekt. Du kan her både se vinduer døre og Curtain Walls samt deres termiske værdier. Højreklikker du på et objekt, kan du åbne 'opening catalog', hvor du skal vælge ramme-type samt glastype for sit vindue, så det får den korrekte u-værdi. Nu er du klar til at køre simuleringen.

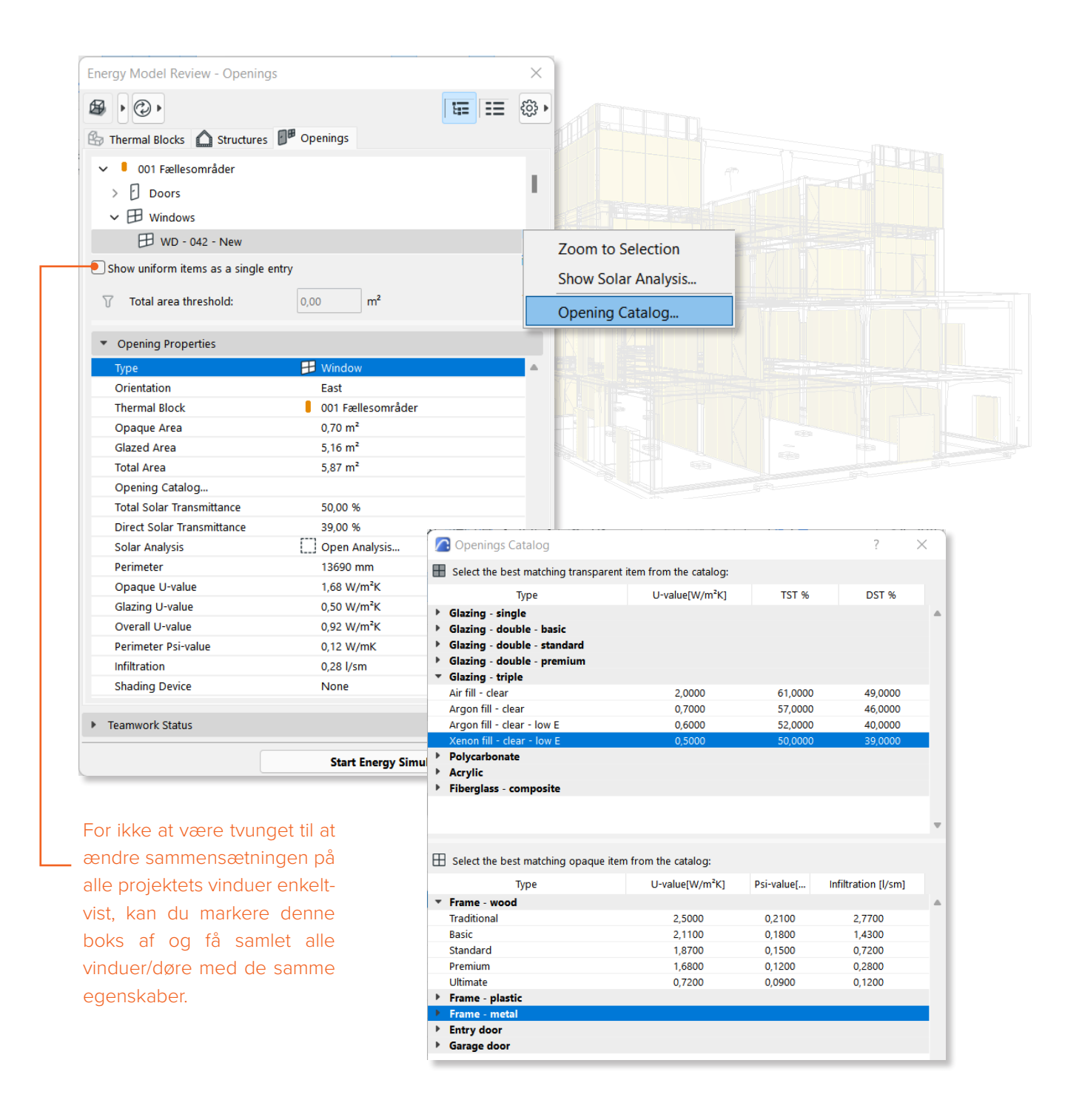

### INDTASTNING I EXCEL

Resultaterne fra Energy Evaluation rapporten samt de fire schedules i Archicad, som vil blive gennemgået på de følgende sider, skal indtastes i et excel-ark, som behandler dataen. Felterne markeret med et tal og en stjerne refererer til schedulen, hvorfra resultatet skal aflæses, som er blevet præsenteret på de tidligere sider. De resterende grønne felter kan tilpasses efter behov - se forklaringen på dem i beskrivelserne nedenfor.

|                       | Туре                    | Embodied Carbon      | Procentandel | Levetid |
|-----------------------|-------------------------|----------------------|--------------|---------|
|                       |                         | [kg CO2e]            | [%]          | [år]    |
| Brug (B6)             | Energiforbrug til drift | 2* 3821              |              |         |
| Materialer (A1-A3, C3 | Bygningskomponenter     | 807273               |              | 50      |
|                       | Døre                    | 4 1898               |              | 50      |
|                       | Vinduer                 | 5 <sup>*</sup> 10758 |              | 50      |
|                       | Fast inventar           | 40996                | 5            | 50      |
|                       | Installationer          | 81993                | 10           | 50      |
| Byggeproces (A4,      | Byggeproces             | 163986               | 20           |         |
|                       | TOTAL                   |                      |              |         |

| Betragningsperiode [år] | 50      |
|-------------------------|---------|
| Samlet etageareal [m2]  | 1* 3669 |

### Installationer

Installationer omfatter al MEP. Du kan enten vælge at modellere installationerne og tildele dem materialer eller bruge default indstillingen, der antager, at installationerne udgør 10% af bygningens samlede klimapåvirkning. Dette er baseret på erfaringstal udleveret af Lendager.

### **Fast Inventar**

Fast inventar omfatter moduler som køkken, skabe, indbyggede møbler og vvs-møbler. Da objekter ikke har materialedata i Archicad lægges de oveni med antagelsen om, at de udgør 5% af bygningens samlede klimapåvirkning. Dette er baseret på erfaringstal udleveret af Lendager.

#### Levetid

Levetiderne er som default indstillet til 50 år, da du typisk betragter bygningens klimapåvirkning over en 50-årig periode. Flere byggematerialer har en lavere levetid end 50 år. Afhængigt af, hvor stor en andel disse bygningsmaterialer udgør af den samlede bygningsmasse, kan du tilpasse levetiden efter behov.

#### Byggeproces

Byggeprocessen medtages ikke altid før sent i processen, da det ofte afhænger af beslutninger der tages et andet sted end hos arkitekterne og ingeniørerne. Som default antages det, at byggeprocessen udgør 20% af bygningens samlede klimapåvirkning. Dette er baseret på erfaringstal udleveret af Lendager samt resultaterne fra SBI-rapporten 'Klimapåvirkning fra 60 bygninger'.

Kilde: Rapport, SBI 2020:04, Klimapåvirkning fra 60 bygninger, Muligheder for udformning af referenceværdier til LCA for bygninger

UDTRÆK

gjgjgjg

### Energirapporten

Når alt er indstillet i Energy Evaluation-værktøjet, er du klar til at køre simuleringen. Her får du et overblik over energirapporten og kan tilpasse enheder, kapitler og de data, du ønsker at få med i den endelige rapport. Derefter kan du eksportere rapporten som PDF. I rapporten er der to nedslagspunkter, du skal bruge til den videre indtastning i Excel, nemlig bygningens areal samt klimapåvirkningen fra energiforbruget.

### **Energy Performance Evaluation**

Projekt nummer LCA test

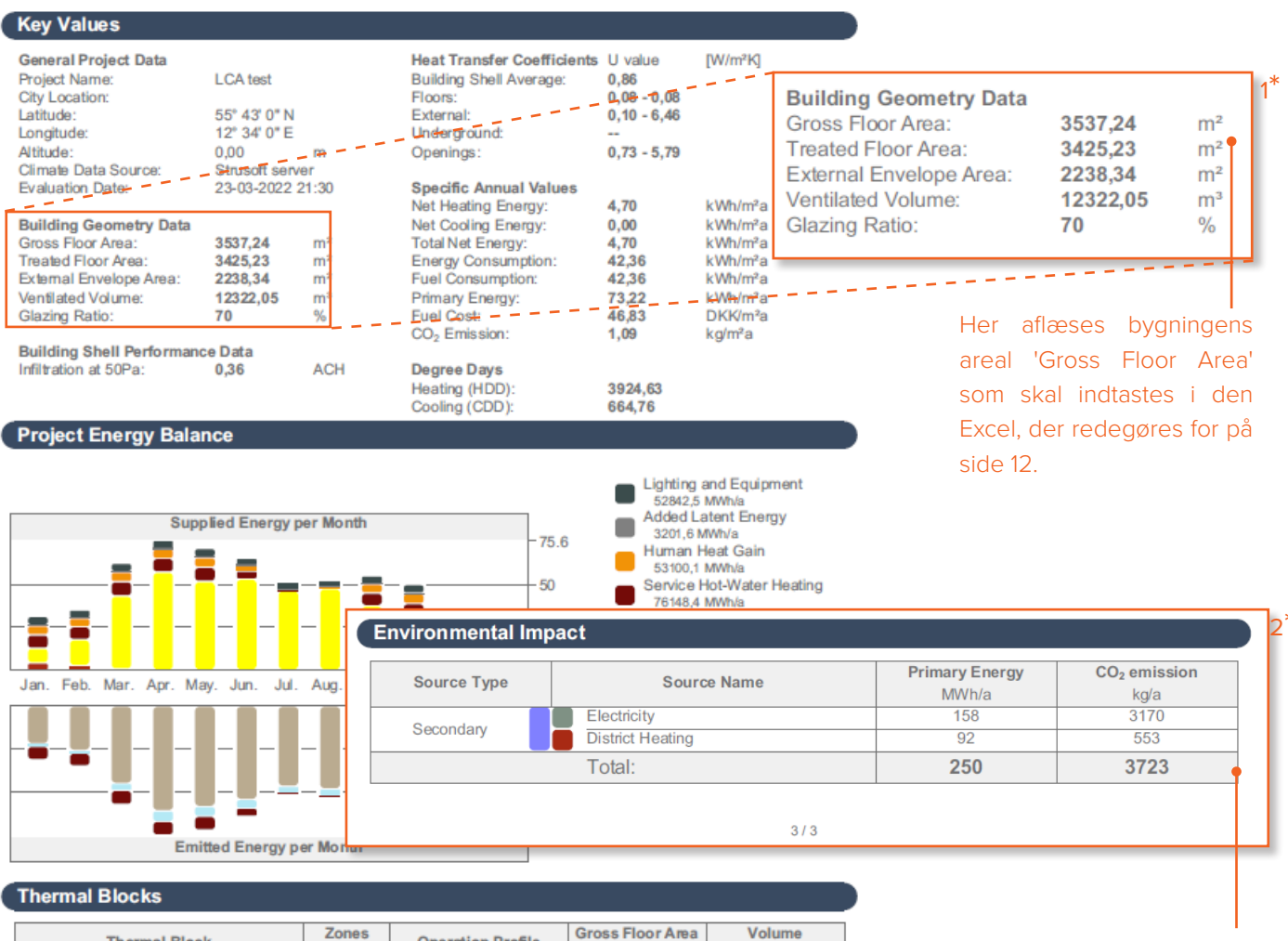

| Thermal Block                     | Zones<br>Assigned | Operation Profile   | Gross Floor Area<br>m <sup>2</sup> | Volume<br>m <sup>3</sup> |
|-----------------------------------|-------------------|---------------------|------------------------------------|--------------------------|
| 001 Fællesområder                 | 4                 | Circulation and tra | 2101,37                            | 7383,63                  |
| 001 Toiletter                     | 28                | Toilets and sanitar | 105,95                             | 347,26                   |
| 003 Klasseværelser og studierum   | 18                | Classroom           | 1073,34                            | 3741,38                  |
| 004 Depoter, teknikrum og trapper | 16                | Storeroom           | 256,58                             | 849,78                   |
| Total:                            | 66                |                     | 3537,24                            | 12322,05                 |

I energirapportens sidste afsnit gives et overblik over energiforbrugets CO<sub>2</sub>-udledning. Den samlede udlening skal indtastes i den Excel der redegøres for på side 12.

1/3

### Skema for komponenter fordelt på lag3\*

I dette skema kan CO<sub>2</sub>-udledningen for alle komponenter i projektet inkl. Curtain Walls, trapper og værn aflæses. Skemaet opdeles i projektets lag, og du kan derfor nemt i dit eget projekt styre, hvordan det skal opdeles, når du opretter din lagstruktur. Skemaet kan tilgås i Schedulen 'LCA-01 Lag'.

|                           | LCA-BEREGNING (       | opdelt pr. lag) |                              |
|---------------------------|-----------------------|-----------------|------------------------------|
| Lag                       | Materiale             | Rumfang [m3]    | CO2                          |
| A12Fundament              |                       |                 |                              |
|                           | Armeret Beton (2%)    | 43,03           | 11.359,85                    |
|                           | Betonelement          | 14,92           | 4.786,04                     |
|                           | Letklinkerbeton       | 8,18            | 1.776,32                     |
|                           | Mineraluld (væg)      | 4,92            | 355,93                       |
|                           |                       |                 | 18.278,07 kgCO <sub>2</sub>  |
| A21Tunge vægge            |                       |                 |                              |
|                           | Betonelement          | 170,06          | 55.009,47                    |
|                           | CLT                   | 222,60          | 34.531,46                    |
|                           | EPS-Isolering         | 197,95          | 22.728,48                    |
|                           | Gips                  | 24,06           | 5.660,88                     |
|                           | Luft                  | 20,00           | 0,00                         |
|                           | Mineraluld (væg)      | 28,34           | 2.051,54                     |
|                           | Træbeklædning (lærk)  | 50,17           | 14.032,93                    |
|                           |                       |                 | 134.015,60 kgCO <sub>2</sub> |
| A23 Dæk og bjælker        |                       |                 |                              |
|                           | Aluminium             | 0,15            | 4.571,88                     |
|                           | Armeret Beton (2%)    | 546,70          | 144.328,69                   |
|                           | Betonelement          | 358,12          | 116.334,34                   |
|                           | EPS-Isolering         | 801,49          | 92.010,66                    |
|                           | Gips                  | 78,45           | 18.518,15                    |
|                           | Grus                  | 92,75           | 2.040,43                     |
|                           | Krydsfinér            | 67,02           | 19.839,54                    |
|                           | Luft                  | 298,28          | 0,00                         |
|                           | Mineraluld (tag)      | 162,66          | 35.071,19                    |
|                           | Parketbrædder (gulv)  | 68,41           | 4.824,58                     |
|                           | Tagpap skiferbestrøet | 0,18            | 654,34                       |
|                           | Træbeklædning (lærk)  | 7,15            | 2.001,18                     |
|                           |                       |                 | 440.190,94 kgCO <sub>2</sub> |
| A24 Trapper og ramper     | r                     |                 |                              |
|                           | Betonelement          | 14,37           | 4.660,59                     |
|                           |                       |                 | 4.660,56 kgCO <sub>2</sub>   |
| A27 Tagkonstruktion       |                       |                 |                              |
|                           | Krydsfinér            | 16,99           | 5.026,58                     |
|                           | Tagpap skiferbestrøet | 2,40            | 7.165,05                     |
|                           |                       |                 | 12.191,60 kgCO <sub>2</sub>  |
| A34 Trapper og rampe      | r komplettering       | 0.01            | 700.00                       |
|                           | Træbeklædning (lærk)  | 0,01            | 723,30                       |
| Inducerdine Quatein Melle |                       |                 | 730,28 KgCO <sub>2</sub>     |
|                           |                       | 7.65            |                              |
|                           | 2 Jage Glassudo       | 10.01           | 40 750 07                    |
|                           |                       | 2.21            | 40.732,07                    |
|                           | Aldminum              | 2,21            | 109 931 61 kgCO              |
|                           |                       |                 | 100.031,01 KgCO2             |
|                           |                       | 30.00           |                              |
|                           | 3-lage Glasrude       | 1/ 05           | 70 5/6 67                    |
|                           |                       | 0.20            | 12 711 70                    |
|                           | EDS_leoloring         | 0,20            | 2 225 40                     |
|                           | Gins                  | 21,10<br>A 20   | 0.220, 19                    |
|                           |                       | 4,23            | 88,442 70 kgCO               |
|                           |                       |                 | 807.341.38 kgCO              |

Totalen fra komponenternes CO<sub>2</sub>-udledning aflæses her og skal indtastes i Excel-filen, der redegøres for på side 12.

### Skemaer for elemeneter – Vinduer 4\*

Vindueslisten resulterer i data som illustreret i billedet herunder. Denne data afhænger af, hvordan vinduets materialesammensætning er valgt, som vist på tidligere side om modellering af vinduer og døre.

| LCA Vinduer |       |           |                                         |                |                                         |                                |           |
|-------------|-------|-----------|-----------------------------------------|----------------|-----------------------------------------|--------------------------------|-----------|
| Bygningsdel | Antal | Rammetype | Klimapåvirkning<br>Ramme [kg<br>CO2-eq] | Lag af<br>glas | Klimapåvirkning<br>Rude [kg CO2-<br>eq] | Klimapåvirkning<br>[kg CO2-eq] | Totalen   |
| Window      |       |           |                                         |                |                                         |                                | CO2-uu    |
|             | 1     | Træ/Alu   | 277,95                                  | 3              | 95,12                                   | 373,07                         | ner og s  |
|             | 1     | Træ/Alu   | 374,47                                  | 3              | 148,60                                  | 523,08                         | cel-filen |
|             | 5     | Træ/Alu   | 389,06                                  | 3              | 158,57                                  | 547,63                         | for på si |
|             | 17    | Træ/Alu   | 169,41                                  | 3              | 34,33                                   | 203,74 🔶                       |           |
|             |       |           |                                         |                |                                         | 7097.88                        |           |

Totalen fra Vinduernes CO2-udledning aflæses her og skal indtastes i Excel-filen, der redegøres for på side 12.

### Skemaer for elementer – Døre $5^*$

På samme måde som vindueslisten, er dørlistens data også afhængig af materialesammensætningen valgt i modelleringen af døren.

|             |       | LCA Døre          |                                    |                           |
|-------------|-------|-------------------|------------------------------------|---------------------------|
| Bygningsdel | Antal | Dør Type          | Klimapåvirkning<br>Dør [kg CO2-eq] | Totalen fra Dørenes       |
| Deer        |       |                   |                                    | CO2-udledning aflæses     |
| Door        |       |                   |                                    | her og skal indtastes i   |
|             | 1     | Indvendig Dør Træ | 38,73                              | Excel filen, der redega   |
| -           | 1     | Indvendig Dør Træ | 38,73                              | Excel-lifell, del redegø- |
| -           | 1     | Indvendig Dør Træ | 38,73                              | res for på side iz.       |
| -           | 1 `   | Yderdør Træ       | 28,60                              |                           |
|             |       |                   | 144,79                             |                           |

### **RESULTATER I EXCEL**

Når du har indtastet de 5 værdier i Excel-arket, kan resultatet aflæses. I skemaet kan der aflæses samlet klimapåvirkning i kg CO2e, CO2e/m<sup>2</sup> og kg CO2e/m<sup>2</sup>/år. Ydermere generes der foreløbigt 2 diagrammer, der hhv. viser klimapåvirkningens fordeling i projektet og projektets kg CO2e/m²/år sammenlignet med grænseværdier sat af hhv. det kommende bygningsreglement, den frivillige bæredygtighedsklasse samt DGNB.

| ining pr. areal | Klimapåvirkning pr. areal pr. år<br>[kg CO2e/m2/år] |
|-----------------|-----------------------------------------------------|
| 52              | 1                                                   |
| 220             | 4                                                   |
| 1               | 0                                                   |
| 3               | 0                                                   |
| 11              | 0                                                   |
| 22              | 0                                                   |
| 45              | 1                                                   |
| 354             | 7,1                                                 |

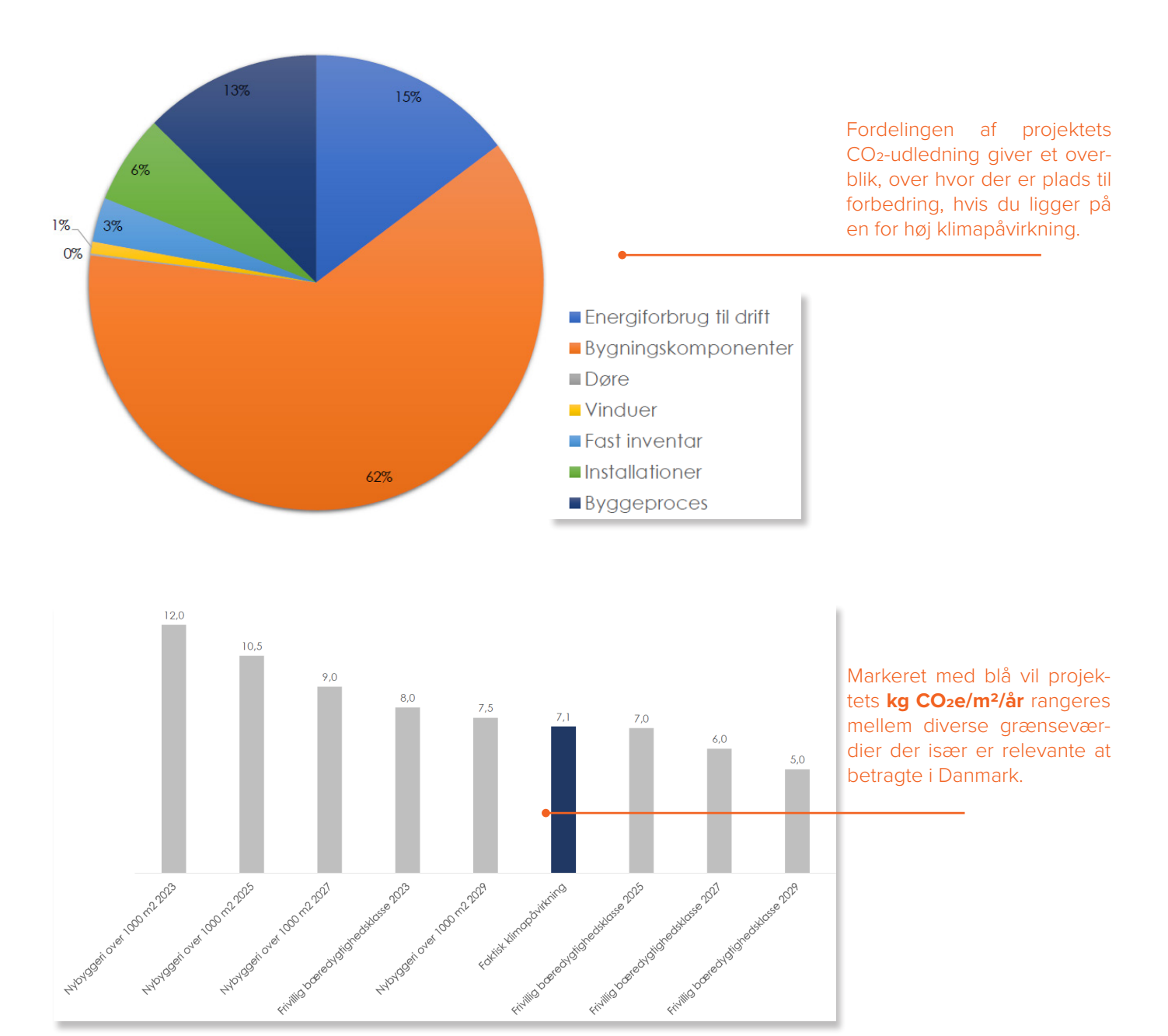

, beechighed we

rivilla casedyallare

Fivilig

2019HighedHase

### **OPRETTELSE AF MATERIALER**

Hvis du vil tilføje flere materialer med de rette egenskaber f.eks. fra en produktspecifik EPD, kan du benytte Excel-filen 'DesignLCA Materialeoversigt', som er placeret i lokaliseringsmappen, med denne manual, templaten og beregningsarket 'DesignLCA Beregningsark.xlsx'.

|                       |                            | Indtas                             | tning fra | EPD   |         |        |   |                                  | Til Ind            | tastning i                  | Physical Pro                  | perties                       |                              |         |     | Til indtastni | ng i Environ | mental Properti | es    |          |
|-----------------------|----------------------------|------------------------------------|-----------|-------|---------|--------|---|----------------------------------|--------------------|-----------------------------|-------------------------------|-------------------------------|------------------------------|---------|-----|---------------|--------------|-----------------|-------|----------|
| Materiale             | EPD                        | Deklareret enhed<br>reference flow | For m     | For m | 2 For m | For kg | C | Thermal<br>onductivity<br>[WimK] | Density<br>[kg/m3] | Heat<br>capacity<br>[J/kgK] | Embodied<br>Energy<br>[MJ/kg] | Embodied<br>Carbon<br>[MJ/kg] | Levetid /<br>Service<br>life | GWP     | ODP | POCP          | AP           | EP              | ADPE  | ADPF     |
| Grus                  | https://www.oekobaudat.de  | 1 kg                               |           |       |         |        |   | "Fra AC26"                       | 2200               | "Fra AC26"                  | "Fra AC26"                    | 0,003                         | -                            | 0,010   | 0   | 0             | 0            | 0               | 0     | 0,244    |
| Sand                  | https://www.oekobaudat.de/ | 1 kg                               |           |       |         |        |   | "Fra AC26"                       | 2200               | "Fra AC26"                  | "Fra AC26"                    | 0,010                         |                              | 0.010   | 0   | 0             | 0            | 0               | 0     | 0,244    |
| Parketbrædder         | https://www.oekobaudat.de/ | 1 m2                               |           |       |         |        |   | "Fra AC26"                       | 766,705            | "Fra AC26"                  | "Fra AC26"                    | 0,743                         | 50                           | 8,55    | 0   | 0.023         | 0.039        | 0,009           | 0     | 81,948   |
| Træbeklædning Fyr     | https://www.oekobaudat.de/ | 1 m3                               |           |       |         |        |   | "Fra AC26"                       | 549                | "Fra AC26"                  | "Fra AC26"                    | 0,368                         | 50                           | 201,9   | 0   | 0,005         | 0,459        | 0,109           | 0     | 1453,105 |
| Træbeklædnuing Lærk   | https://www.oekobaudat.de  | 1 m3                               |           |       |         |        |   | "Fra AC26"                       | 661                | "Fra AC26"                  | "Fra AC26"                    | 0,423                         | 50                           | 279,4   | 0   | 0,016         | 0,821        | 0,194           | 0     | 2228,96  |
| Laminatgulv           | https://www.oekobaudat.de/ | 1 m3                               |           |       |         |        |   | "Fra AC26"                       | 515                | "Fra AC26"                  | "Fra AC26"                    | 0,603                         | 50                           | 310,6   | 0   | 0,057         | 0,702        | 0,159           | 0     | 3005,541 |
| Linoleum              | https://www.oekobaudat.de/ | 1 m2                               |           |       |         |        |   | "Fra AC26"                       | 1200               | "Fra AC26"                  | "Fra AC26"                    | 0,113                         | 40                           | 0,339   | 0   | 0,001         | 0,022        | 0,019           | 0     | 90,610   |
| Keramikklinken/fliser | https://www.oekobaudat.de/ | 1 m2                               |           |       |         |        |   | "Fra AC26"                       | 2000               | "Fra AC26"                  | "Fra AC26"                    | 0,316                         | 80                           | 6,327   | 0   | 0             | 0,0156       | 0,001           | 0     | 100,047  |
| Gipsplade             | https://www.oekobaudat.de/ | 1 m2                               |           |       |         |        |   | "Fra AC26"                       | 840                | "Fra AC26"                  | "Fra AC26"                    | 0,281                         | 50                           | 23,61   | 0   | 0,002         | 0,023        | 0,004           | 0     | 369,68   |
| Brandgips             | https://www.oekobaudat.de/ | 1 m2                               |           |       |         |        |   | "Fra AC26"                       | 800                | "Fra AC26"                  | "Fra AC26"                    | 0,169                         | 50                           | 1,691   | 0   | 0,000         | 0,004        | 0,001           | 0     | 34,818   |
| Krydsfinér            | https://www.oekobaudat.de/ | 1 m3                               |           |       |         |        |   | "Fra AC26"                       | 491                | "Fra AC26"                  | "Fra AC26"                    | 0,603                         | 50                           | 256,2   | 0   | 0,078         | 0,891        | 0,205           | 0     | 2601,884 |
| Papiruldsisolering    | https://www.oekobaudat.de/ | 1 m3                               |           |       |         |        |   | "Fra AC26"                       | 45                 | "Fra AC26"                  | "Fra AC26"                    | 0,57                          | 60                           | 25,71   | 0   | 0,001         | 0,041        | 0,007           | 0     | 85,6942  |
| Stenuld               | https://oekobaudat.de/DEK  | 1 m3                               |           |       |         |        |   | "Fra AC26"                       | 96                 | "Fra AC26"                  | "Fra AC26"                    | 1,285                         | 80                           | 123,32  | 0   | 0.030         | 0.594        | 0,06645         | 0     | 1087,69  |
| Træfiberisolering     | https://ekobaudat.de/DEK   | 1 m3                               |           |       |         |        |   | "Fra AC26"                       | 150,76             | "Fra AC26"                  | "Fra AC26"                    | 0,543                         | 60                           | -124,4  | 0   | 0,051         | 0,223        | 0,045           | 0     | 2388     |
| Mineraluld (Blød)     | https://www.oekobaudat.de/ | 1 m3                               |           |       |         |        |   | "Fra AC26"                       | 26                 | "Fra AC26"                  | "Fra AC26"                    | 1,578                         | 80                           | 41,021  | 0   | 0,010         | 0,182        | 0,026           | 0     | 459,6    |
| Mineraluld (Hård)'    | https://www.oekobaudat.de/ | 1 m3                               |           |       |         |        |   | "Fra AC26"                       | 145                | "Fra AC26"                  | "Fra AC26"                    | 1,487                         | 80                           | 215,679 | 0   | 0,063         | 1,046        | 0,131           | 0     | 2122,15  |
| EPS Isolering         | https://www.oekobaudat.de/ | 1 m3                               |           |       |         |        |   | "Fra AC26"                       | 18,6               | "Fra AC26"                  | "Fra AC26"                    | 6,172                         | 80                           | 114,8   | 0   | 0,475         | 0,122        | 0,012           | 0     | 1556,68  |
| Dampspærre PA         | https://www.oekobaudat.de/ | 1 m2                               |           |       |         |        |   | "Fra AC26"                       | 400                | "Fra AC26"                  | "Fra AC26"                    | 11,591                        | 30                           | 0,927   | 0   | 0             | 0,003        | 0               | 0,003 | 12,962   |
| Dampspærre PE         | https://www.oekobaudat.de/ | 1 m2                               |           |       |         |        |   | "Fra AC26"                       | 1000               | "Fra AC26"                  | "Fra AC26"                    | 4,777                         | 30                           | 0,955   | 0   | 0,000         | 0,005        | 0               | 800,0 | 13,35    |
| Tagpap                | https://www.oekobaudat.de/ | 1 m2                               |           |       |         |        |   | "Fra AC26"                       | 1300               | "Fra AC26"                  | "Fra AC26"                    | 1,105                         | 30                           | 5,768   | 0   | 0,002         | 0,009        | 0,002           | 0     | 260,888  |
| Teglsten (Murværk)    | https://www.oekobaudat.de  | 1 m3                               |           |       |         |        |   | "Fra AC26"                       | 1800               | "Fra AC26"                  | "Fra AC26"                    | 0,30                          | 80                           | 541,71  | 0   | 0,088         | 0,537        | 0,098           | 0     | 8195     |
| Teglsten (Tag)        | https://www.oekobaudat.de/ | 1 m3                               |           |       |         |        |   | "Fra AC26"                       | 1800               | "Fra AC26"                  | "Fra AC26"                    | 0,009                         | 80                           | 16,183  | 0   | 0,003         | 0,014        | 0,003           | 0     | 247,403  |

|                     |                            |                                              |    |   | + | +  | +  | +  |  |
|---------------------|----------------------------|----------------------------------------------|----|---|---|----|----|----|--|
| А                   | В                          | С                                            | D  | E | Х | AQ | BJ | CC |  |
|                     |                            | Indtastning fra EPD                          |    |   |   |    |    |    |  |
| Materiale           | EPD                        | Deklareret enhed/ For m3 For m2 For m For kg |    |   |   |    |    |    |  |
| Grus                | https://www.oekobaudat.de/ | 1                                            | kg |   |   |    |    | -  |  |
| Sand                | https://www.oekobaudat.de/ | 1                                            | kg |   |   |    |    |    |  |
| Parketbrædder       | https://www.oekobaudat.de/ | 1                                            | m2 |   |   |    |    |    |  |
| Træbeklædning Fyr   | https://www.oekobaudat.de/ | 1                                            | m3 |   |   |    |    |    |  |
| Træbeklædnuing Lærk | https://www.oekobaudat.de/ | 1                                            | m3 |   |   |    |    |    |  |

Når du åbner din EPD, skal du som det første finde ud af hvad reference-enheden for dit produkt er. Er det f.eks. angivet i m², skal du udfolde den tilhørende fane og udfylde skemaet der, så enheden bliver omregnet til kg/kg.

**Til Indtastning i Physical Properties** 

| Thermal<br>Conductivity<br>[W/mK] | Density<br>[kg/m3] | Heat capacity<br>[J/kgK] | Embodied<br>Energy<br>[MJ/kg] | Embodied Carbon<br>[MJ/kg] | Levetid /<br>Service life |
|-----------------------------------|--------------------|--------------------------|-------------------------------|----------------------------|---------------------------|
| "Fra AC26"                        | 2200               | "Fra AC26"               | "Fra AC26"                    | 0,003                      | -                         |
| "Fra AC26"                        | 2200               | "Fra AC26"               | "Fra AC26"                    | 0,010                      | -                         |
| "Fra AC26"                        | 766,705            | "Fra AC26"               | "Fra AC26"                    | 0,743                      | 50                        |
| "Fra AC26"                        | 549                | "Fra AC26"               | "Fra AC26"                    | 0,368                      | 50                        |
| "Fra AC26"                        | 661                | "Fra AC26"               | "Fra AC26"                    | • 0,423                    | 50                        |

Når du har udfylt felterne i den rette fane for materialet vil Excel'en summere værdierne du skal indtaste i Archicad. De termiske egenskaber er som udgangspunkt indstillet fra Archicads katalog, men kan også indstilles manuelt.

| Til Indtastning i Environmental Properties |     |       |       |       |      |          |  |  |  |  |
|--------------------------------------------|-----|-------|-------|-------|------|----------|--|--|--|--|
| GWP                                        | ODP | РОСР  | AP    | EP    | ADPE | ADPF     |  |  |  |  |
| 0,010                                      | 0   | 0     | 0     | 0     | 0    | 0,244    |  |  |  |  |
| 0,010                                      | 0   | 0     | 0     | 0     | 0    | 0,244    |  |  |  |  |
| 8,55                                       | 0   | 0,023 | 0,039 | 0,009 | 0    | 81,948   |  |  |  |  |
| 201,9                                      | 0   | 0,005 | 0,459 | 0,109 | 0    | 1453,105 |  |  |  |  |
| 279,4                                      | 0   | 0,016 | 0,821 | 0,194 | 0    | 2228,96  |  |  |  |  |

Med Archicad 26 er det blevet muligt at udfylde et sæt egenskaber for alle påvirkningskategorier, der undersøges ved udførsel af en fuld LCA. Værdierne bruges ikke til beregning, men kan være nyttige at slå op.

### **GRAPHISOFT** Center Danmark

Rentemestervej 62 DK-2400 København NV

+45 8862 6680 info@formfaktor.dk www.formfaktor.dk